# **CRM- Event management**

23 marzo 2022

# Sommario

| 1. | Сс  | ome accedere                                                         | . 3 |
|----|-----|----------------------------------------------------------------------|-----|
| 2. | Cr  | eare un nuovo evento con registrazione partecipanti tramite form web | . 3 |
|    | 2.1 | Nuova scheda Evento                                                  | . 3 |
|    | 2.2 | Completare l'anagrafica di un nuovo edificio                         | . 8 |
|    | 2.3 | Documenti allegati                                                   | . 9 |
|    | 2.4 | Pubblicazione dell'evento                                            | . 9 |
|    | 2.5 | Creazione della pagina web dell'evento                               | . 9 |
|    | 2.6 | Le Registrazioni dei partecipanti iscritti tramite form web          | 11  |
|    | 2.7 | E-mail automatiche - Percorsi del cliente                            | 13  |
|    | 2.8 | Gestione registrazione utenti: le Lead                               | 14  |
|    | Cł  | niusura del lead - nuova azienda                                     | 16  |
|    | Cł  | niusura del lead - azienda esistente                                 | 18  |
| 3. | Cr  | eare un nuovo evento con registrazione partecipanti post-evento      | 19  |
|    | 3.1 | Registrazione manuale dei partecipanti                               | 21  |
| 4. | Do  | opo l'evento: conferma di partecipazione tramite check-in            | 22  |

# 1. Come accedere

Per accedere al modulo Event management è necessario Accedere all'App dedicata cliccando prima sul menù in alto a sinistra e poi sull'App dedicata.

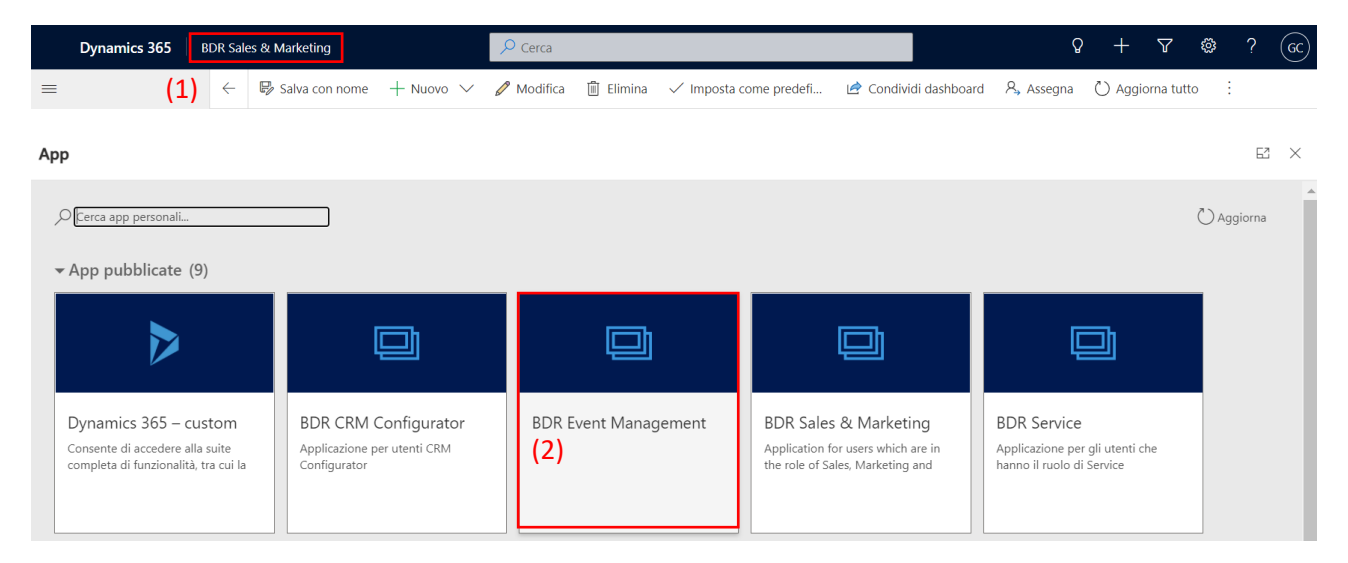

# 2. Creare un nuovo evento con registrazione partecipanti tramite form web

## 2.1 Nuova scheda Evento

| 🗄 Eventi |  |
|----------|--|
|----------|--|

Ad oggi gli eventi marketing sono gestiti come eventi privati singoli (se si volesse creare una serie di eventi uguali organizzati in diverse date/orario chiedere si consiglia di chiedere al referente CRM). Per creare un nuovo evento selezionare la sezione *Eventi (1)*, presente nel menu di sinistra e cliccare su *nuovo (2)* nella barra di navigazione.

|     | Dynamics 365                                           | BDR Event Management                      | ✓ Cerca                |           |                                 |                      |              | $\circ$ + $\nabla$   | 🏟 ? 😡               |
|-----|--------------------------------------------------------|-------------------------------------------|------------------------|-----------|---------------------------------|----------------------|--------------|----------------------|---------------------|
|     | =                                                      | ← 🖾 Mostra grafico + Nuovo +              | - Nuovo modello di ori | + Crea mo | dello 💍 Aggiorna                | 🖙 Invia link tramite | e mess   ∨   | 🔊 Flusso 🗸 🔡         |                     |
|     | Event                                                  | ( <b>2</b> )<br>Eventi attivi marketing ~ |                        |           |                                 |                      | Π.           |                      | ualizzazior 🔎       |
| (1) | 🛱 Eventi                                               | $\bigcirc$ Nome evento $\checkmark$       | Capa 🗸                 | Posti 🗸   | Tipo di evento $\smallsetminus$ | Data ↑ 🗸             | Data di fi ∨ | Edificio 🗸           | Sala $\checkmark$ I |
|     | Gfferte evento Registrazioni even                      | Fiera Virtuale InfoWeb                    | 334                    | • 0       | Seminario tecni                 | 15-05-2021 1         | 15-05-2021 1 | ONLINE               | Ś                   |
|     | Categorie evento                                       | Seminario Ibridi Commerciali - Loan       | <u>o</u> 11            | • 0       | Seminario tecni                 | 07-07-2021 0         | 07-07-2021 1 | Loano2 Village       | S                   |
|     | 📋 Campi di registraz                                   | Seminario Ibridi Commerciali - Rapa       | <u>llo</u> 7           | • 0       | Seminario tecni                 | 08-07-2021 0         | 08-07-2021 1 | Grand Hotel Bristol  | <u>(</u>            |
|     | 🛱 Formazione                                           | Seminario Ibridi Commerciali - Sanre      | <u>emo</u> 20          | • 13      | Seminario tecni                 | 29-09-2021 0         | 29-09-2021 1 | Hotel Paradiso       | Sala mee (          |
|     | Sponsorizzazioni                                       | Seminario Ibridi Commerciali - La Sp      | ezia 30                | • 16      | Seminario tecni                 | 30-09-2021 0         | 30-09-2021 1 | Confartigianato I    | Sala Corsi (        |
|     | Participants                                           | Seminario Ibridi Commerciali - Gatti      | <u>nara (</u> 20       | • 8       | Seminario tecni                 | 06-10-2021 1         | 06-10-2021 1 | Dimora del Barone    | 2                   |
|     | 🖞 Relatori                                             | Seminario Ibridi Commerciali - Serra      | lunga 20               | • 8       | Seminario tecni                 | 07-10-2021 1         | 07-10-2021 1 | <u>Fontanafredda</u> | ç                   |
|     | A Speakers Engage <sup>8</sup> X <sup>4</sup> Check-in | Webinar VMC e Superbonus, la solu:        | <u>zione</u> 500       | 9 34      | Seminario tecni                 | 11-10-2021 1         | 11-10-2021 1 | ONLINE               | S                   |

Si aprirà l'anagrafica *Nuovo elemento evento*. Nella parte superiore sono visibili i tab che conterranno tutte le informazioni dell'evento che stiamo creando. Il tab dove si è posizionati è sottolineato in blu.

| Nuovo elemento Evento - Non salvato |                         |                                      |        |                           |          |                   |             | <b>No</b><br>Modello | Attivo<br><sub>Stato</sub> | Giulia Coldebella<br>Proprietario | <br>Stato pubblicazione | $\checkmark$ |   |
|-------------------------------------|-------------------------|--------------------------------------|--------|---------------------------|----------|-------------------|-------------|----------------------|----------------------------|-----------------------------------|-------------------------|--------------|---|
| <b>Eve</b><br>Att                   | entMainBu<br>ivo per me | <b>isinessProce.</b><br>no di un min | <      | Operazioni Preliminari (< | : 1 Min) | Agenda            |             | Organizza            | a                          | I                                 | Promuovi                | Avvia        | > |
| G                                   | enerale                 | Agenda                               | Regist | trazione e partecipazione | Informa  | azioni aggiuntive | Post-evento |                      |                            |                                   |                         |              |   |

Le informazioni obbligatorie per la *creazione di un evento in bozza* sono contrassegnate con \*. I campi indicati con il lucchetto  $\triangle$  verranno compilati in automatico in base alle informazioni dell'evento stesso. I campi in **blu** sono preferenziali/necessari per la corretta creazione di un evento marketing, per la sua pubblicazione e la creazione della relativa pagina web.

I campi visualizzati di seguito sono inseriti nel tab Generale:

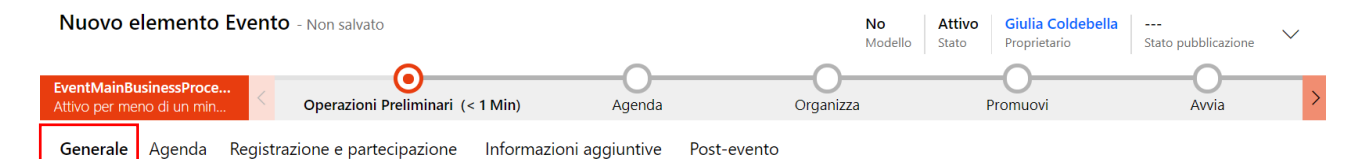

| Nome evento                                  | *        |
|----------------------------------------------|----------|
| Evento privato                               | No No    |
| Tipo di evento                               | *        |
| Formato corso                                |          |
| Categoria evento                             |          |
| Offerta evento                               |          |
| Crea lead per<br>registrazioni<br>all'evento | No No    |
| Difficoltà                                   | B A E    |
| Lingua                                       |          |
| Organizzatore                                | Baxi Spa |
| Target principale                            |          |
| Target specifico                             |          |
| i Numero di<br>registrazioni                 | 0        |
| Posti disponibili                            |          |
| Numero di check-in                           | 0        |
| Richiesta preferenze<br>alimentari           | No No    |
|                                              |          |

**NOME EVENTO\*:** nome evento che sarà visualizzato come titolo della pagina web e sarà inserito all'interno delle comunicazioni email inviate ai partecipanti.

**EVENTO PRIVATO**: campo da settare su sì Yes se si vuole rendere l'evento privato e quindi non raggiungibile tramite la navigazione all'interno del sito L@B (questa funzione dovrà essere attivata per tutti gli eventi marketing).

**TIPO DI EVENTO\***: è necessario specificare la tipologia dell'evento che stiamo creando (es. visita in sede, seminario tecnico, expo, conferenza, corso).

**CREA LEAD PER REGISTRAZIONI ALL'EVENTO:** campo da settare su sì Yes . In questo modo per ogni registrazione si creerà un'attività per il controllo delle anagrafiche dei contatti registrati (approfondiremo il contenuto nella sezione GESTIONE LEAD). <u>Il flag si</u> può attivare solamente dopo l'attivazione del campo *Abilita* <u>registrazione Guest</u> presente nella sezione centrale della pagina dell'evento e approfondito nella pagina successiva.

**ORGANIZZATORE:** selezionare l'organizzatore dell'evento (Baxi SpA, Agenzia, CAT, Rivenditore).

**TARGET PRINCIPALE:** selezionare *Professional* se il target sono progettisti e *Domestico* se si tratta di rivenditori o installatori.

TARGET SPECIFICO: selezionare il target specifico.

**RICHIESTA PREFERENZE ALIMENTARI:** campo da settare su sì Yes se all'evento è previsto un lunch per cui si vogliono sapere eventuali intolleranze/allergeni. Se il campo è attivo sarà visibile la domanda all'interno del form di registrazione web - Le REGISTRAZIONI DEI PARTECIPANTI ISCRITTI TRAMITE FORM WEB.

| Pianifica                                   |                     |        |
|---------------------------------------------|---------------------|--------|
| Fuso orario evento                          | (GMT + 1.00 h) A    | msterc |
| Durata evento                               |                     | $\sim$ |
| Data di inizio evento *                     | 15-10-2021<br>15:17 | Ē      |
| Data di fine evento *                       | 15-10-2021<br>17:17 | Ē      |
| Conto alla rovescia in giorni               |                     |        |
| Evento ricorrente                           | No No               |        |
| Abilita Registrazione<br>Guest              | No No               |        |
| Primo promemoria<br>Email                   |                     |        |
| Evento online in stream                     | ing                 |        |
| Evento in streaming                         | No                  |        |
|                                             |                     |        |
| Evento online in stream                     | ing                 |        |
| Evento in streaming                         | Sì                  |        |
| Provider di streaming *                     | 📸 Webinar Tea       | ms     |
| 🗄 URL partecipante                          |                     |        |
| Proprietario<br>dell'evento in<br>streaming |                     |        |

| Ubicazione           |         |   |   |
|----------------------|---------|---|---|
| Edificio             |         |   |   |
|                      |         |   |   |
| Creazione rapida: Ec | dificio | • | × |
| Nome                 |         |   |   |
| Capacità stimata     |         |   |   |
| Descrizione          | •       |   |   |
| Costo                |         |   |   |
| Riga indirizzo 1     | *       |   |   |
| Città                |         |   |   |
| Codice postale       | *       |   |   |
| Paese/area           |         |   |   |
| geografica           |         |   |   |
| Latitudine           | •       |   |   |
| Longitudine          |         |   |   |
|                      | /       |   |   |

FUSO ORARIO EVENTO: Automaticamente settato a +1h.

DURATA EVENTO: è possibile indicare la durata dell'evento in h.

DATA DI INIZIO EVENTO\*: selezionare data e ora inizio evento.

**DATA DI FINE EVENTO\***: selezionare data e ora inizio evento.

ABILITA REGISTRAZIONE GUEST: campo da setta Yes per abilitare il form per la registrazione online. Se il campo non è attivo è possibile accedere alla registrazione solamente tramite login (ad oggi disponibile solamente per CAT e appalti commerciali).

**EVENTO IN STREAMING:** campo da settare su sì Yes se l'evento che stiamo creando è un webinar. Se il campo è attivo diventeranno visibili **Provider di streaming**\* tramite cui è possibile selezionare una tra 3 diverse modalità di streaming:

- Webinar Teams opzione consigliata: possibilità di avere al massimo 1.000 partecipanti, <u>utenti con il ruolo di relatore</u> che hanno la possibilità di condividere lo schermo (l'organizzatore dell'evento dovrà entrare nella riunione per impostare il ruolo corretto ai relatori) e possibilità di impedire agli utenti con il <u>ruolo di partecipante</u> di attivare telecamera e microfono.
- 2) *Eventi live di Teams*: eventi in streaming in cui i partecipanti non possono interagire
- 3) *Riunioni di Teams*: riunioni in cui tutti i partecipanti possono interagire e condividere contenuti

Saranno poi visibili i campi: **URL partecipante** (URL tramite cui accedere all'evento inviato ai partecipanti tramite email) e **Proprietario dell'evento in streaming** (in automatico sarà inserito il creatore dell'evento che è l'unico settato come organizzatore nel webinar e dovrà entrare nel webinar per modificare le impostazioni – es. settare i relatori nella modalità Webinar Teams).

UBICAZIONE: identifica la sede dove si terrà l'evento.

- 1) *Webinar:* digitare *ONLINE* nella tendina e selezionare la voce che compare in automatico
- Edificio dove si è già tenuto un evento precedente (es. sede Baxi di Bassano del Grappa): digitare il nome della sede e selezionare dalla tendina l'edificio desiderato
- Nuovo edificio: cliccare sulla tendina e selezionare + Nuovo elemento edificio. A questo punto nella spalla destra dello schermo comparirà la tendina con le informazioni da inserire per la creazione di un nuovo edificio. Si devono completare le informazioni obbligatorie\* e cliccare su Salva e chiudi. Quando l'edificio è creato e aggiunto si dovranno comunque andare a

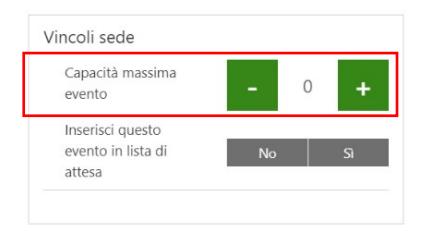

| Sito Web              |  |
|-----------------------|--|
| 🗄 URL evento          |  |
| Private Event URL     |  |
| 🖞 ID evento leggibile |  |
| Prodotto evento       |  |
|                       |  |
| Dettagli corsi        |  |
| Dettagli corsi        |  |
| Dettagli corsi        |  |
| Dettagli corsi        |  |

settare delle informazioni nella scheda EDIFICIO che vedremo di seguito. È bene fare questa operazione prima della pubblicazione dell'evento.

**CAPACITÁ MASSIMA EVENTO:** indicare il numero massimo di partecipanti all'evento. Questo campo guiderà il numero di posti disponibili visibili all'interno della pagina web dell'evento e <u>se</u> raggiungerà lo zero determinerà la chiusura della possibilità degli utenti di registrarsi TRAMITE FORM WEB.

**PRODOTTO EVENTO:** per eventi marketing <u>indicare sempre</u> <u>WEBINAR</u> (prodotto a prezzo 0 in SAP).

**DETTAGLI CORSI:** Indicare in questo campo il programma dell'evento (info visibile all'interno della pagina web dell'evento).

**IMMAGINE EVENTO:** in questo campo si chiede di inserire un'immagine relativa all'evento. Per gli eventi marketing l'immagine non è visibile ma è necessaria per la creazione della pagina web quindi si può <u>selezionare tramite la ricerca l'immagine</u> <u>"Immagine incentivi professional"</u>.

#### I campi visualizzati di seguito sono inseriti nel tab Informazioni aggiuntive:

| Nuovo elemento Evento - Non salvato                 |                                  | <b>No</b><br>Modello                       | AttivoGiulia ColdebellaStatoProprietario | <br>Stato pubblicazione | $\checkmark$ |
|-----------------------------------------------------|----------------------------------|--------------------------------------------|------------------------------------------|-------------------------|--------------|
| EventMainBusinessProce<br>Attivo per meno di un min | inari (< 1 Min) Agenda           | Organizza                                  | Promuovi                                 | Avvia                   | >            |
| Generale Agenda Registrazione e partecipaz          | ione Informazioni aggiuntive Pos | st-evento                                  |                                          |                         |              |
| Informazioni aggiuntive<br>Risultato previsto       | OBIETTIVO PRI                    | NCIPALE: indicare                          | <u>e marketing</u> in obi                | ettivo princi           | pale.        |
| Obiettivo principale<br>Descrizione                 | mail che verra<br>popolato saran | anno inviate ai porta<br>no inviate e-mail | partecipanti. Se i<br>con layout Baxi L@ | il campo no<br>DB.      | on è         |

**DESCRIZIONE:** Indicare in questo campo l'argomento trattato - categoria di prodotto (es. Sistemi Ibridi Commerciali, Ventilazione meccanica ecc.).

E consigliato salvare l'evento.

**MEMBRI DEL TEAM EVENTI:** possibilità di indicare utenti interni/esterni che partecipano al meeting. Se si tratta di una riunione online al momento della pubblicazione dell'evento o dell'aggiunta di un utente (in caso di evento già pubblicato) sarà inviata un e-mail con il link alla riunione.

| $\bigcirc$ Utente $\uparrow \lor$ | Contatto $ \smallsetminus $ | Tipo di mem 🗸 | Ru |
|-----------------------------------|-----------------------------|---------------|----|
| ,                                 | Valentina Raisa             | Membro del te |    |
| Cerca record<br>Seleziona record  |                             |               | <  |
| Cerca record                      |                             | ۶             | С  |
| Digita per eseguire<br>esplorare  | la ricerca o prem           | ii INVIO per  |    |
|                                   |                             |               |    |

| Nuovo elemento Membro team evento |                     |  |  |  |  |  |  |  |  |
|-----------------------------------|---------------------|--|--|--|--|--|--|--|--|
| Generale Prenotazioni sale hotel  |                     |  |  |  |  |  |  |  |  |
| Contatto                          |                     |  |  |  |  |  |  |  |  |
| Utente                            | ***                 |  |  |  |  |  |  |  |  |
| Tipo di membri                    |                     |  |  |  |  |  |  |  |  |
| Società                           | ***                 |  |  |  |  |  |  |  |  |
| E-mail                            |                     |  |  |  |  |  |  |  |  |
| Telefono                          |                     |  |  |  |  |  |  |  |  |
| Proprietario                      | A Giulia Coldebella |  |  |  |  |  |  |  |  |
|                                   |                     |  |  |  |  |  |  |  |  |

| Cer<br>Sele | ca record<br>ziona record            | ×                   |
|-------------|--------------------------------------|---------------------|
| ale         | essan                                | Q                   |
| ←Tut        | to Membri del team evento            | 0                   |
| Ħ           | Alessandra Lago<br>27-09-2021 09:43  |                     |
| +           | Nuovo elemento Membro team<br>evento | Ricerca<br>avanzata |

Per aggiungere un membro al team si deve cliccare sul menu in alto a destra del riquadro (rappresentato dai 3 puntini) e selezionare la voce *Aggiungi elemento Membro team evento*. Comparirà una tendina dove poter digitare il nome del contatto che si vuole aggiungere. Se il contatto non è mai stato indicato come membro di un team, lo si può aggiungere cliccando su *+Nuovo elemento Record* e poi selezionando il tipo di record *Membri del team evento*. A questo punto il sistema chiederà se è possibile aprire una nuova finestra, se si è sicuri di aver salvato tutte le informazioni dell'evento cliccare su sì e procedere con la compilazione della scheda del membro del team:

- Contatto: non utente CRM (se è necessario creare un nuovo contatto le informazioni minime da inserire sono nome, cognome e indirizzo e-mail)
- Utente: utente CRM
- *Tipo di membri*: selezionare se si tratta di un membro del team esterno o di un membro del team interno

Le altre informazioni della scheda non sono necessarie. Cliccando su *salva e chiudi* si ritornerà alla scheda precedente dove, cercando il contatto inserito sarà possibile selezionarlo, e aggiungerlo all'evento.

| Cerca record<br>Seleziona recor | rd                             | ×                   |
|---------------------------------|--------------------------------|---------------------|
| 🛱 Alessandra                    | a Lago 🛛 🗙                     |                     |
| Aggiungi altri                  | record                         | Q                   |
| ←Tutto                          | Membri del team eve            | nto                 |
| Nessun record                   | trovato. Crea un nuovo re      | cord.               |
| + Nuovo                         | elemento Membro team<br>evento | Ricerca<br>avanzata |
|                                 | Aggiu                          | Annulla             |

#### È ora necessario *salvare l'evento*.

## 2.2 Completare l'anagrafica di un nuovo edificio

Se nella pagina dell'evento abbiamo creato un nuovo edificio e necessario entrare nella scheda dell'edificio per completare le informazioni mancanti. Per accedere ci sono 2 modalità:

1) cliccare sul nome dell'edificio dall'interno della pagina dell'evento:

| Seminario Ibridi Co<br>Evento                  | mmerciali - Pavia - Salvataggio completato                                                                                                    |                                    |                                   |                              |                    |                          | No Attiv<br>Modello Stato | Giulia Coldebella Pubblicato Stato pubblicazione |
|------------------------------------------------|----------------------------------------------------------------------------------------------------|------------------------------------|-----------------------------------|------------------------------|--------------------|--------------------------|---------------------------|--------------------------------------------------|
| EventMainBusinessProce<br>Attivo per 12 giorni | Operazioni Preliminari (12 G)                                                                                                    | Agenda                             | Organizzi                         | 3                            | Promuovi           |                          | Awia                      | Post-Evento                                      |
| Generale Agenda Re                             | gistrazione e partecipazione Informazioni aggiuntive Post-evento El                                                                                                    | lementi correlati                  |                                   |                              |                    |                          |                           |                                                  |
| Informazioni chiave                            |                                                                                                    | Pianifica                          |                                   |                              |                    | Evento online in streami | ng                        |                                                  |
| Nome evento                                    | * Seminario Ibridi Commerciali - Pavia                                                                                                    | Fuso orario evento                 | (GMT + 1.00 h) Amsterdam,         | Berlino, Berna, Roma, Stocco | olma, Vienna       | Evento in streaming      | No No                     |                                                  |
| 🛆 Evento privato                               | Yes Yes                                                                                                    | Durata evento                      | 3,5 ore                           |                              | ~                  |                          |                           |                                                  |
| Tipo di evento                                 | * Seminario tecnico                                                                                                    | Data di inizio evento              | * 23-03-2022                      | 16:00                        | O                  | Ubicazione               |                           |                                                  |
| 🔒 Formato corso                                | Classe                                                                                                    | Data di fine evento                | * 23-03-2022                      | 19:45                        | ©                  | Edificio                 | Ordine dei Periti         |                                                  |
| Categoria evento                               |                                                                                                    | A Conto alla rovescia in<br>giorni | 0                                 |                              |                    | Sala                     | 🗊 Sala Corsi              |                                                  |
| Offerta evento                                 |                                                                                                    | Evento ricorrente                  | No                                |                              |                    | Disposizione             |                           |                                                  |
| Crea lead per<br>registrazioni<br>all'evento   | <b>S</b>                                                                                                    | Abilita Registrazione<br>Guest     | Si Si                             |                              |                    | Informazioni edificio    |                           |                                                  |
| Difficoltà                                     | Base Avanzato Esperto                                                                                                    | Primo promemoria<br>Email          |                                   |                              | <b></b>            | A Riga indirizzo 1       | Viale Montegrappa 6       |                                                  |
| Lingua                                         |                                                                                                    |                                    |                                   |                              |                    | A Riga Indirizzo 2       |                           |                                                  |
| Organizzatore                                  | Baxi Spa                                                                                                    | Sequenza temporale                 |                                   | -                            | + 7 1 :            | A città                  | Pavia                     |                                                  |
| Target principale                              | Professional                                                                                                    | 🔎 Cerca sequenza temp              | porale                            |                              |                    | A Telefono 1             |                           |                                                  |
| Toront annulling                               | Provide a state of the state of the state of | Immetti una nota                   |                                   |                              | 0                  | A Contatto primario      |                           |                                                  |
|                                                | Progettisti                                                                                                    | Au 👼 Autore modifi                 | ca nota Alessandra Lago           |                              |                    |                          |                           |                                                  |
| registrazioni                                  | 10                                                                                                    | Locandina Invite                   | encl_n cressional_compareia_Perio | panapar                      | 14-03-2022 09:14 ∨ |                          |                           |                                                  |
| 🛆 Posti disponibili                            | 10                                                                                                    |                                    |                                   |                              |                    | Vincoli sede             |                           |                                                  |
|                                                |                                                                                                    |                                    |                                   |                              |                    |                          |                           |                                                  |

2) accedere tramite la sezione Edifici di CRM

Uscendo dalla pagina dell'evento ed entrando nella sezione edifici è possibile vedere tutte le schede degli edifici inseriti all'interno degli eventi. È possibile entrare nella scheda selezionando il nome dell'edificio.

🗊 Edifici

| ::: Dynamics 365 | BDR Event Manageme | nt                | , Р Се        | <sup>D</sup> Cerca   |                    |             |                     |               | Q        | +        | $\nabla$  | <b>©</b> 7    | <b>)</b> (c) |
|------------------|--------------------|-------------------|---------------|----------------------|--------------------|-------------|---------------------|---------------|----------|----------|-----------|---------------|--------------|
| =                | ← 🕅 Mostra         | grafico 🕂 Nuc     | vo 💍 Aggiorna | 🖾 Invia link tramite | mess $\mid$ $\vee$ | 🔊 Flusso 🗸  | 🔟 Esegui report 🖂   | <b>Ø</b> ∰ Mo | delli di | Excel 🚿  | / :       |               |              |
| Venue management | Edifici atti       | ∕i ∽              |               |                      |                    |             |                     | T;            | V        | Cerca o  | questa v  | isualizzazior | Q            |
| 💷 Edifici        |                    |                   |               |                      |                    |             |                     |               |          |          |           |               |              |
| 🗐 Sale           | O Nome             | î ∽               |               |                      | Numero             | o di sale Ƴ | Contatto primario 🗡 |               |          | Data cre | eazione 🗸 |               |              |
| 💷 Disposizioni   | Bass               | no del Grappa (VI |               |                      |                    |             | 5                   |               |          | 13-02-   | 2020 11   | :57           |              |
|                  |                    |                   |               |                      |                    |             |                     |               |          |          |           |               |              |

#### Quando abbiamo eseguito l'accesso alla scheda è necessario completare l'indirizzo inserendo la provincia.

| Bassano del Grappa (VI) - Salvataggio completat<br>Edificio | 0                                       | Contatto primario                |
|-------------------------------------------------------------|-----------------------------------------|----------------------------------|
| Generale Sale Elementi correlati                            |                                         |                                  |
| Dettagli                                                    | Indirizzo                               | Strutture                        |
| Nome * Bassano del Grappa (VI)                              | Riga indirizzo 1 * Via Trozzetti, 20 -  | WiFi disponibile                 |
| Capacità stimata                                            | Riga indirizzo 2                        | SSID WiFi                        |
| 🗒 Numero di sale 5                                          | Riga indirizzo 3                        | Password WiFi                    |
| Data ultimo <b>10-09-2021 17:13</b><br>aggiornamento:       | Città * Bassano del Grappa              | Telefono pubblico<br>disponibile |
| Costo                                                       | CAP * 36061                             | Accesso per disabili             |
| Centro corsi * Sì                                           | Provincia <b>Vicenza</b>                | Servizi igienici<br>accessibili  |
| Descrizione * Training Center                               | Paese/area *<br>geografica <b>Italy</b> | Parcheggio per<br>disabili       |

# 2.3 Documenti allegati

Nel tab *Generale* dell'evento, nella sezione **SEQUENZA TEMPORALE** è possibile aggiungere note con allegati (es. locandina) per poter consultare i documenti ad evento ultimato.

| Seminario Ibridi Con<br>Evento                 | nmerciali - Pavia - Salvataggio completato                            |                                 |                       | 0                                   |                                     |                         | No Attiv<br>Modello Stato | o Giulia Coldebella Pubblicato Stato pubblicazione |
|------------------------------------------------|-----------------------------------------------------------------------|---------------------------------|-----------------------|-------------------------------------|-------------------------------------|-------------------------|---------------------------|----------------------------------------------------|
| EventMainBusinessProce<br>Attivo per 12 giorni | Operazioni Preliminari (12 G)                                         | Agenda                          |                       | Organizza                           | Promuovi                            |                         | Avvia                     | Post-Evento                                        |
| Generale Agenda Reg                            | gistrazione e partecipazione Informazioni aggiuntive Post-evento Eler | menti correlati                 |                       |                                     |                                     |                         |                           |                                                    |
| Informazioni chiave                            |                                                                       | Pianifica                       |                       |                                     |                                     | Evento online in stream | ning                      |                                                    |
| Nome evento                                    | Seminario Ibridi Commerciali - Pavia                                  | Fuso orario evento              | (GMT + 1.00 h)        | Amsterdam, Berlino, Berna, Roma, St | occolma, Vienna                     | Evento in streaming     | No No                     |                                                    |
| 🛆 Evento privato                               | Yes                                                                   | Durata evento                   | 3,5 ore               |                                     | $\checkmark$                        |                         |                           |                                                    |
| Tipo di evento                                 | Seminario tecnico                                                     | Data di inizio evento           | 23-03-2022            | 16:00                               | ٩                                   | Ubicazione              |                           |                                                    |
| A Formato corso                                | Classe                                                                | Data di fine evento             | 23-03-2022            | 19:45                               | ©                                   | Edificio                | 💷 Ordine dei Periti       |                                                    |
| Categoria evento                               |                                                                       | A Conto alla rovescia in giorni | 0                     |                                     |                                     | Sala                    | 🖽 Sala Corsi              |                                                    |
| Offerta evento                                 |                                                                       | Evento ricorrente               | No                    |                                     |                                     | Disposizione            |                           |                                                    |
| Crea lead per<br>registrazioni<br>all'evento   | Si Si                                                                 | Abilita Registrazione<br>Guest  | Si 💽                  |                                     |                                     | Informazioni edificio   |                           |                                                    |
| Difficoltà                                     | Base Avanzato Esperto                                                 | Primo promemoria<br>Email       |                       |                                     |                                     | A Riga indirizzo 1      | * Viale Montegrappa 6     |                                                    |
| Lingua                                         |                                                                       |                                 |                       |                                     |                                     | A Riga indirizzo 2      |                           |                                                    |
| Organizzatore                                  | 0 mil 0 mi                                                            | Seguenza temporale              |                       |                                     | + 🛛 🗉 :                             | A Riga indirizzo 3      |                           |                                                    |
|                                                | вахі зра                                                              | O Cerca sequenza temp           | orale                 |                                     |                                     | Citta                   | * Pavia                   |                                                    |
| Target principale                              | Professional                                                          | 🖉 Immetti una nota              |                       |                                     | 0                                   | Ci Telefono 1           |                           |                                                    |
| Target specifico                               | Progettisti                                                           | AL 🖶 Autore modific             | a nota Alessandra     | Lago                                |                                     | 🗂 Contatto primario     |                           |                                                    |
| A Numero di<br>registrazioni                   | 10                                                                    | Locandina invito                | BAXI_Professional_Lor | mbardia_Periti_Pavia.pdf            | 14-03-2022 09:14 $ \smallsetminus $ |                         |                           |                                                    |
| 🔒 Posti disponibili                            | 10                                                                    |                                 |                       |                                     |                                     | Vincoli sede            |                           |                                                    |

## 2.4 Pubblicazione dell'evento

Per poter creare la pagina web di registrazione dei partecipanti, dopo aver inserito le informazioni viste sopra e aver salvato l'evento, <u>è necessario modificare lo stato dell'evento da *Bozza* a *Pubblicato* selezionando la freccia in alto a destra.</u>

| Webina<br>Evento            | r VMC e S                      | Superbonus, la soluzione      | alla FAQ   | 16D - Salvataggio d | completato  | <b>No</b><br>Modello | <b>Attivo</b><br>Stato | Giulia Coldebella<br>Proprietario | Pubblicato<br>Stato pubblicazione | $\sim$ |
|-----------------------------|--------------------------------|-------------------------------|------------|---------------------|-------------|----------------------|------------------------|-----------------------------------|-----------------------------------|--------|
| EventMainB<br>Attivo per 18 | <b>usinessProce.</b><br>giorni | ··· Operazioni Prelimina      | ari (18 G) | Agenda              |             | Organizza            | F                      | Promuovi                          | Avvia                             | >      |
| Generale                    | Agenda                         | Registrazione e partecipazion | e Informa  | azioni aggiuntive   | Post-evento | Elementi correlat    | i                      |                                   |                                   |        |

# 2.5 Creazione della pagina web dell'evento

B Baxi.it

Per la creazione della pagina web con i dettagli dell'evento è necessario inviare un email a chi gestisce il sito - Cristina Caoduro, <u>cristina.caoduro@baxi.it</u> - riportando:

- 1) Nome dell'evento
- Immagine da utilizzare come sfondo dell'intestazione delle dimensioni di 1286 x 647px. Se si utilizza un'immagine già utilizzata per altri eventi è sufficiente indicare il nome del file.
- È possibile, inoltre, inserire un video come sfondo, al posto dell'immagine, o delle immagini più piccole da inserire in un carosello posizionato dopo la descrizione dell'evento. In questo caso confrontarsi con

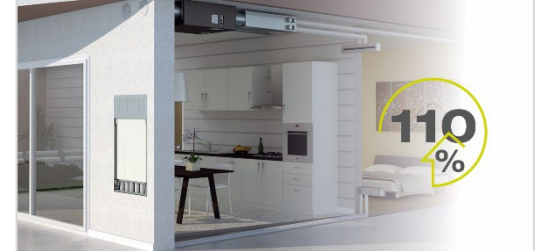

- la collega per le dimensioni e fornire il materiale necessario.
- 4) Indicare l'attivazione della guest registration e l'eliminazione del login.

La collega vi risponderà con il link alla pagina dell'evento.

N.B. Per tenere traccia del link, sarebbe buona norma salvarlo all'interno della sezione generale dell'evento, nel campo *Private Event URL*, campo inserito nel tab *Generale* dell'evento.

| Seminario Ibridi Co<br>Evento      | mmerciali - Pavia - Salvataggio completato                                                                                                    |                                            |                     |                    |                                        | N<br>M  | o Attivo<br>odello Stato | Giulia Coldebella<br>Proprietario | Pubblicato<br>Stato pubblicazione | ~ |
|------------------------------------|----------------------------------------------------------------------------------------------------|--------------------------------------------|---------------------|--------------------|----------------------------------------|---------|--------------------------|-----------------------------------|-----------------------------------|---|
| EventMainBusinessProce             | Operazioni Preliminari (12.G)                                                                                                    | Agenda O                                   | roanizza            | Promuovi           |                                        | Awia    |                          | Post-E                            | )<br>vento                        | ) |
| Generale Agenda R                  | egistrazione e partecipazione Informazioni aggiuntive Post-evento El                                                                                                    | lementi correlati                          |                     |                    |                                        |         |                          |                                   |                                   |   |
| Organizzatore                      | Baxi Spa                                                                                                    | Sequenza temporale                         | +                   | + ⊽ ⊒ :            | Città                                  | * Pavia |                          |                                   |                                   |   |
| Target principale                  | Professional                                                                                                    | Cerca sequenza temporale                   |                     |                    | A Telefono 1                           |         |                          |                                   |                                   |   |
| Target specifico                   | Progettisti                                                                                                    | Minmetti una nota                          |                     | 0                  | 🛆 Contatto primario                    |         |                          |                                   |                                   |   |
| A Numero di<br>registrazioni       | 10                                                                                                    | Locandina invito_BAX0_Professional_Lombard | Ja_Periti_Pavia.pdf | 14-03-2022 09:14 ∨ |                                        |         |                          |                                   |                                   |   |
| 🛆 Posti disponibili                | 10                                                                                                    |                                            |                     |                    | Vincoli sede                           |         |                          |                                   |                                   |   |
| A Numero di check-in               | 0                                                                                                    |                                            |                     |                    | Capacità massima<br>evento             | -       |                          | 20                                | +                                 |   |
| Richiesta preferenze<br>alimentari | s)                                                                                                    |                                            |                     |                    | Inserisci questo<br>evento in lista di |         | No                       |                                   | si                                |   |
| Logistica ospiti?                  | * <del>_</del>                                                                                                    |                                            |                     |                    | attesa                                 |         |                          |                                   |                                   |   |
|                                    |                                                                                                    |                                            |                     |                    |                                        |         |                          |                                   |                                   |   |
| Sito Web                           |                                                                                                    |                                            |                     |                    |                                        |         |                          |                                   |                                   |   |
| 🛆 URL evento                       | ***                                                                                                    |                                            |                     |                    |                                        |         |                          |                                   |                                   |   |
| Private Event URL                  | https://www.baxi.it/Home/Standalone%20Events/Seminario%20Ibridi%2 🕀                                                                                                    |                                            |                     |                    |                                        |         |                          |                                   |                                   |   |
| A ID evento leggibile              | Seminario_Ibridi_CommercaliPavia820473503                                                                                                    |                                            |                     |                    |                                        |         |                          |                                   |                                   |   |
| Prodotto evento                    | * Ø WEBINAR                                                                                                    |                                            |                     |                    |                                        |         |                          |                                   |                                   |   |
| Dettagli corsi                     | 16:00 Registrazione partecipanti     16:30 Inizio lavori     16:40 Obiettivi Europei ed Italiani attraverso la transizione energetica     16:55 Resultérestes desti addéd addéd added added added added added added |                                            |                     |                    |                                        |         |                          |                                   |                                   |   |

I contenuti inseriti all'interno della *pagina web* creata sono popolati automaticamente secondo i contenuti inseriti nella scheda CRM dell'evento. Di seguito un esempio:

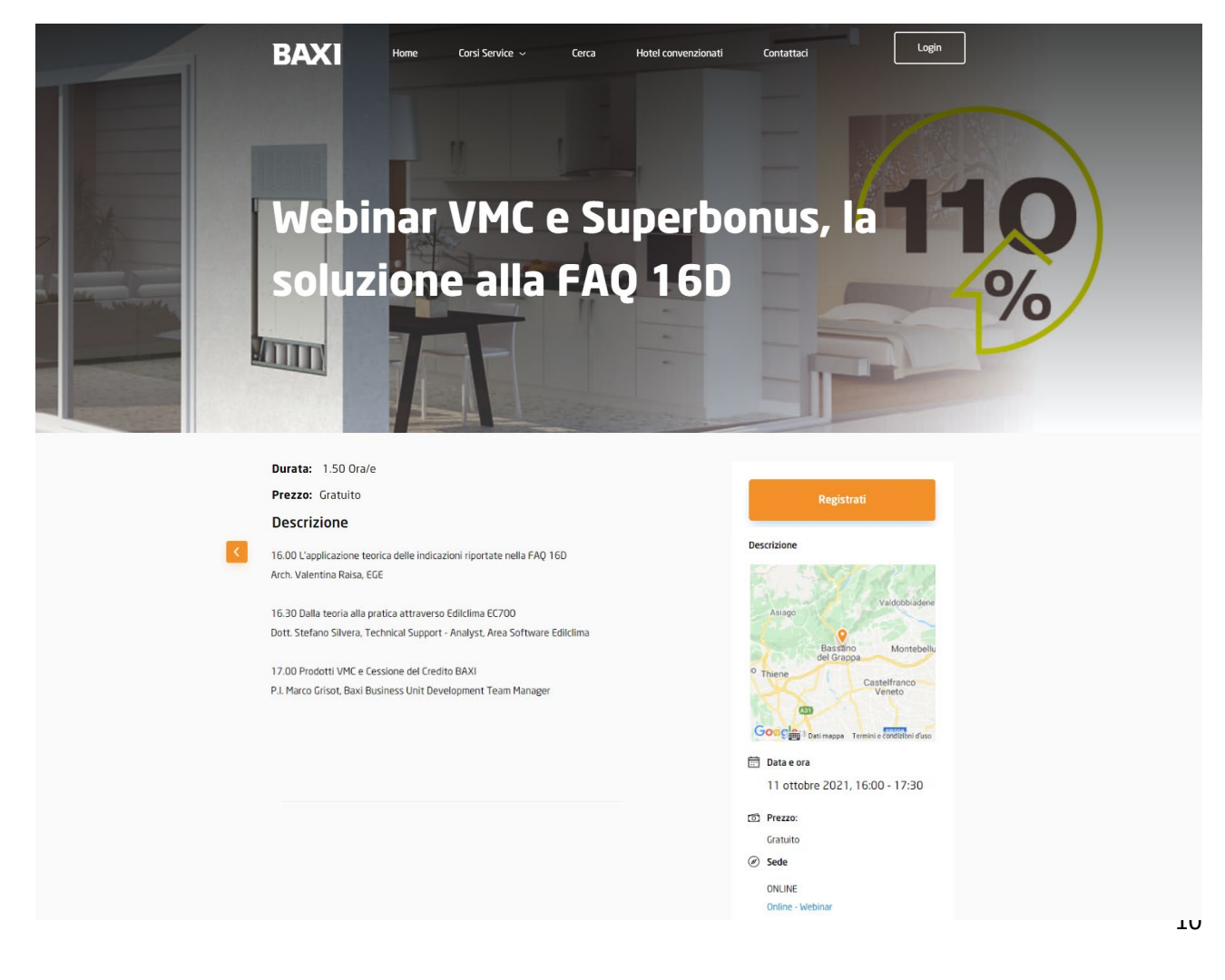

Cliccando su *Registrati* l'utente accede alla pagina di guest registration, dove dovrà prima inserire i dati richiesti e poi rilasciare il consenso al trattamento base (obbligatorio) e il consenso alle attività di marketing (facoltativo).

|                       |                                                                             | BAXI                                                                       |                                                    |                                         | BAXI                                                                                                    |                                                                            |
|-----------------------|-----------------------------------------------------------------------------|----------------------------------------------------------------------------|----------------------------------------------------|-----------------------------------------|----------------------------------------------------------------------------------------------------|----------------------------------------------------------------------------|
| EGISTRATI<br>L'EVENTO | Informazioni                                                                |                                                                            | Riassunto                                          | REGISTRATI -<br>ALL'EVENTO<br>CONVALIDA | Convalida                                                                                                    | Riassunto                                                                  |
|                       | Titolo Seleziona la tua scelta                                              | Comme                                                                      | Webinar DL Antifrode:<br>modalità operative per la |                                         | P Modificare<br>Informazioni                                                                                                    | Webinar DL Antifrode:<br>modalità operative per la<br>cessione del credito |
|                       | -None a stoligatorio<br>Indirizzo email                                     | -Cograme a obbligatorio<br>Conferma l'indirizzo email                      | ONLINE     Online - Webinar                        |                                         | agra una con denomination de la companya de la companya | Online Online - Webinar                                                    |
|                       | -sodicco mala ettégeroso                                                    | Cli indiruzi renali indicati non contiguendono                             | 16 dicembre 2021, 16:30 -<br>17:30                 |                                         | Test<br>00393479327693<br>Via Braglio 36015 Schio<br>No                                                                                                    | 17:30                                                                      |
|                       | Settore di riferimento - Company Type è obbligatorio                        | Partita IVA Partita IVA Partita IVA Pertita IVA                            | 1x 0<br>Vat 0                                      |                                         | Partita IVA ITOCOCOCOCO                                                                                                    | Vat Prezzo totale Al roter as and VAT and Sendore                          |
|                       | Ragione sociale dell'azienda                                                | Numero di telefono aziendale - tumero di telefono aziendete e utiligatorio | All prices are excl. VAT and Services              |                                         | Acconsento al <u>institumento</u> dei mici dati personali per le finalità di cui alle<br>lettere a), b) di (sintiane e partecipazione all'evento, invio comunicazioni di<br>servizio, fini statistici edi interca di mercato). *4 accondu acconsente al trattamento di concensali per proceder can finalizze                                                                                                    |                                                                            |
|                       | Indirizzo dell'azienda<br>Indirizzo dell'azienda<br>•indirizzo ettelgetorio |                                                                            |                                                    |                                         | Acconsento al trattamento del mici dati personali per le finalità di cui alla<br>lettera c) (attività di Marieting de parte di Basó SpA, consistente nell'invio di<br>materiale publicariani modiatta li servicio di posta radionale cartace, e-<br>mail, SMS, teletono fisso e cellulare, compimento di ricerche di mercato e                                                                                                    |                                                                            |
|                       | Fiscal Code<br>O Si O No                                                    |                                                                            |                                                    |                                         | comunicatione commerciale anche attraversio nevisitetter).                                                                                                    |                                                                            |
|                       | Continua                                                                    |                                                                            |                                                    |                                         | Decey "News<br>Completa la registrazione                                                                                                    |                                                                            |

Quando queste pagine sono compilate verrà creata in CRM, in automatico, la registrazione dell'utente all'evento.

## 2.6 Le Registrazioni dei partecipanti iscritti tramite form web

Per ogni partecipante iscritto all'evento sarà creata una *Registrazione evento*. Le registrazioni sono visualizzabili sia all'interno della pagina dall'evento nel tab sia che nella sezione CRM dedicata.

All'<u>interno dell'evento</u> è possibile visualizzare l'elenco delle registrazioni associate a quello specifico evento nel tab *Registrazione e partecipazione*.

|   | Webin<br>Evento                   | ar V             | MC e S                  | Superbor                  | uus, la soluzione alla         | <b>a FAQ 16D</b> - Sa | No Attivo Giuli<br>Modello Stato Propr |           |              | Giulia Coldebe<br>Proprietario | oldebella Pubblicato<br>rio Stato pubblicazione |                   |     |
|---|-----------------------------------|------------------|-------------------------|---------------------------|--------------------------------|-----------------------|----------------------------------------|-----------|--------------|--------------------------------|-------------------------------------------------|-------------------|-----|
| 1 | E <b>ventMain</b><br>Attivo per 2 | Busin<br>28 gior | <b>essProce</b> .<br>mi |                           | Operazioni Preliminari (2      | 8 G)                  | Agenda                                 | Organizza | I            | I                              | Promuovi                                        | Avvi              | a > |
|   | Generale                          | e A              | genda                   | Registrazi                | one e partecipazione           | Informazioni agg      | iuntive Post-evento                    | Element   | ti correlati |                                |                                                 |                   |     |
|   | Regist                            | razio            | ne even                 | ito                       |                                |                       |                                        |           |              |                                |                                                 |                   |     |
|   | Regist                            | trazior          | ni evento               | attive $ \smallsetminus $ |                                |                       |                                        |           | +            | Nuovo e                        | lemento Regi                                    | 🖒 Aggiorna        | :   |
|   |                                   | $\bigcirc$       | Contatto                | ~                         | Evento $\uparrow$ $\checkmark$ | Data di inizi 🗸       | Nome azienda (Contatto) 🗸              |           | Email (Cont. | ~ C                            | ellulare (C 🗡                                   | D registrazione 🗸 |     |
|   |                                   |                  | Enrico                  | Morici                    | Webinar VMC e Sup              | 11-10-2021            | MORICI ENRICO                          |           | enrico.mor   | i                              |                                                 | ER NQ76S57X7      |     |
|   |                                   |                  | Eligio D                | Dati                      | Webinar VMC e Sup              | 11-10-2021            | STUDIO TECNICO ASSOC                   | JIATO     | eligio.dati  | . 3                            | 356139833                                       | ER RPZ7ZFGJQK     |     |
|   |                                   |                  | Paolo S                 | avoia                     | Webinar VMC e Sup              | 11-10-2021            |                                        |           | ingsavoia@   | <b>)</b>                       |                                                 | ER R5R5H33P8S     |     |
|   |                                   |                  | Davide                  | Gianasi                   | Webinar VMC e Sup              | 11-10-2021            | STUDIO R.B. ENGINEERIN                 | √G S      | d.gianasi@   |                                |                                                 | ER GDGGYCYC       |     |

<u>All'interno della vista dedicata *Registrazioni evento marketing attive* è possibile vedere tutte le registrazioni che sono state create per gli eventi marketing. È possibile selezionare la vista cliccando sulla freccia cerchiata in rosso.</u>

📋 Registrazioni even...

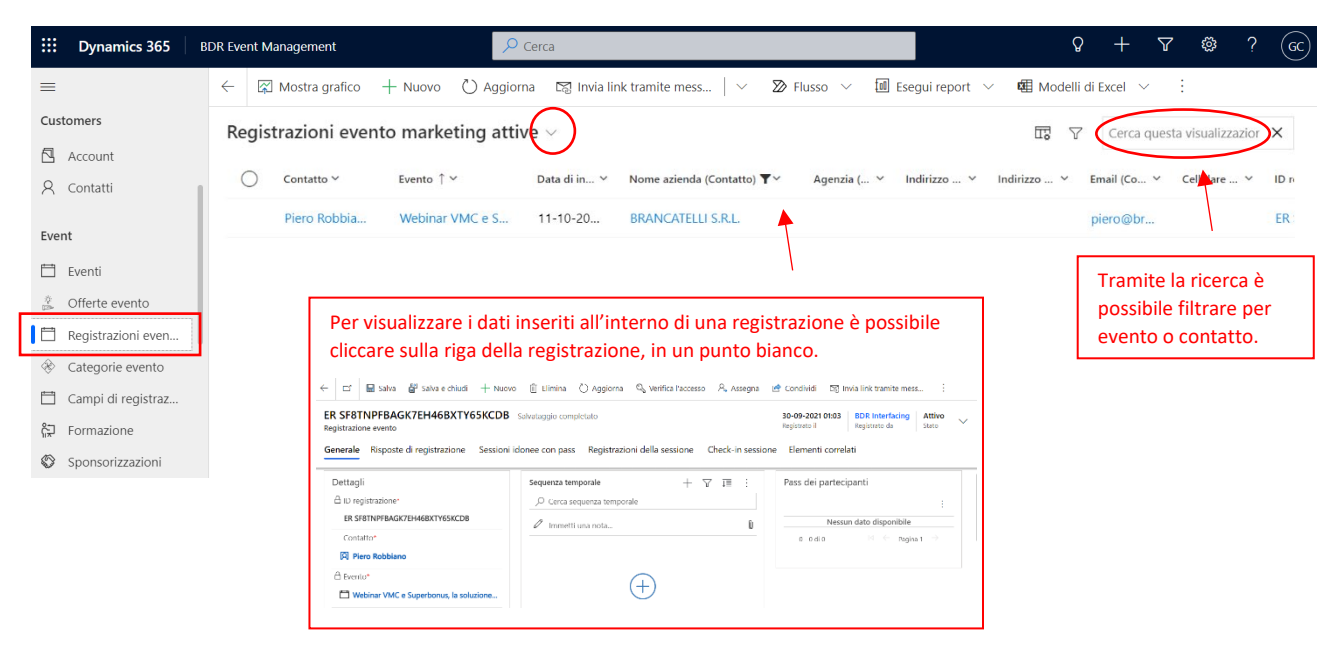

All'interno della vista *Registrazioni evento marketing attive - Preferenze alimentari* è possibile vedere tutte le registrazioni che sono state create per gli eventi marketing i cui utenti alla domanda sulle preferenze alimentari abbiano indicato *s*ì ed inserito eventuali intolleranze/allergeni.

| 🔛 Dyna      | amics 365    | BDR Event Management              | ✓ Cerca                   |                               |                  |                   | Ç                                                              | + \        | $\nabla$ | ŝ            | ? (GC) |
|-------------|--------------|-----------------------------------|---------------------------|-------------------------------|------------------|-------------------|----------------------------------------------------------------|------------|----------|--------------|--------|
| =           |              | $\leftarrow$ 🖾 Mostra grafico + N | uovo 🖒 Aggiorna 🛯 Invia I | nk tramite mess $\mid$ $\vee$ | 🔊 Flusso 🗸       | 🔟 Esegui report 🕚 | 🗸 🛯 🖉 Modell                                                   | di Excel 🚿 | / :      |              |        |
| R Contatti  | i            | Registrazioni evento              | marketing attive - Prefer | enze alimentari ~             | 1                |                   | $\square$ $\bigtriangledown$ Cerca questa visualizzazior $\wp$ |            |          |              |        |
| Event       |              | Contatto 🗸                        | evento ↑ ❤ Data di in ৲   | Preferenz Y Prefer            | enz 🖌 Nome azien | da (Contatto) 🗸   | Email (Co 🗡                                                    | Cellulare  | . ~ IC   | D registrazi | one 🗸  |
| 🗄 Eventi    |              |                                   |                           |                               |                  |                   |                                                                |            |          |              |        |
| 🔅 Offerte e | evento       |                                   |                           |                               |                  |                   |                                                                |            |          |              |        |
| 📋 Registra  | azioni even  |                                   |                           |                               |                  |                   |                                                                |            |          |              |        |
| 🛞 Categor   | rie evento   |                                   |                           |                               |                  |                   |                                                                |            |          |              |        |
| 📋 Campi d   | di registraz |                                   |                           |                               |                  |                   |                                                                |            |          |              |        |
| ត្⊋ Formazi | ione         |                                   |                           | Nessun dat                    | o disponibile    |                   |                                                                |            |          |              |        |
| Sponsor \$  | rizzazioni   |                                   |                           |                               |                  |                   |                                                                |            |          |              |        |

# 2.7 E-mail automatiche - Percorsi del cliente

🖘 🛛 Percorsi del cliente

Tutti gli utenti registrati ricevono:

- 1 e-mail di conferma registrazione
- 3 e-mail di reminder (14 giorni, 7 giorni, e il giorno precedente all'evento)

È possibile monitorare l'invio delle e-mail nella scheda CRM Percorsi del cliente, cliccando sulla scheda dell'evento di interesse:

|        | Dynamics 365                | BDR Ever     | nt Management                         |                  | ₽ Cer            | са                      |                       | Q                    | +                       | 7 🕸        | ? (   | GC            |                                          |  |  |
|--------|-----------------------------|--------------|---------------------------------------|------------------|------------------|-------------------------|-----------------------|----------------------|-------------------------|------------|-------|---------------|------------------------------------------|--|--|
| =      |                             | $\leftarrow$ | 🛱 Mostra grafico                      | + Nuovo          | 🖒 Aggiorna       | ାର୍ଚ୍ଚ Invia link trami | te mess $\mid$ $\vee$ | 🔊 Flusso \vee  🗐 Ese | gui report \vee 🛛 🖼 Mod | elli di Ex | cel 🗸 | ÷             |                                          |  |  |
| 8<br>8 | Hotel<br>Allocazioni stanze | P            | ercorsi del clie                      | ente attivi      | ~                |                         |                       |                      | Πŝ                      | TT V Ce    |       |               | Terca questa visualizzazior $~ {\cal P}$ |  |  |
| 固      | Prenotazioni sale           |              | $\bigcirc$ Nome $\uparrow \checkmark$ |                  |                  | Motivo stato 🗸          | Ricorrente ~          | Data creazione ∽     | Data di modifica ≻      |            |       | Autore modifi | ca Y                                     |  |  |
| Post   | event                       |              | Double opt                            | in Journey       |                  | Arrestato               | Sì                    | 24-09-2021 11:25     | 28-09-2021 14:1         | 1          |       | SYSTEM        |                                          |  |  |
| ¢      | Se Lead                     |              | E-mail flow                           | CT08 - Sistemi i | ibridi da incass | Live                    | No                    | 01-10-2021 11:16     | 01-10-2021 11:2         | 2          |       | SYSTEM        |                                          |  |  |
| Ľ      | Opportunità                 |              | E-mail flow                           | CT08 - Sistemi i | ibridi da incass | Live                    | No                    | 01-10-2021 11:27     | 01-10-2021 11:3         | 2          |       | SYSTEM        |                                          |  |  |
| Q      | Tipi certificazione         |              | E-mail flow                           | CT08 - Sistemi i | ibridi da incass | Arrestato               | No                    | 14-09-2021 11:21     | 08-10-2021 05:3         | 0          |       | SYSTEM        |                                          |  |  |
| E-ma   | ail notifications           |              | E-mail flow                           | CT08_Sistemi ib  | oridi da incasso | Arrestato               | No                    | 16-09-2021 17:57     | 21-10-2021 05:3         | 0          |       | SYSTEM        |                                          |  |  |

#### Nel tab Finestra di progettazione è visibile il flusso e-mail.

| E-mail flow Webinar VMC e<br>Superbonus, la soluzione alla FAQ 16D -                                                                                                    | E-mail flow Webinar VMC e Super<br>Nome                                                              | bonus, la soluzione alla FAQ 16D                                                                                                    | Arrestato27-09-2021 07:22NoMotivo statoData e ora di inizioRicorrente                                                                                                |  |
|----------------------------------------------------------------------------------------------------|----------------------------------------------------------------------------------------------------|----------------------------------------------------------------------------------------------------|----------------------------------------------------------------------------------------------------|--|
| Salvataggio completato Percorso del cliente                                                                                                    |                                                                                                    |                                                                                                    | Tab <i>Dati</i> : sono visibili                                                                                                    |  |
| Finestra di progettazione Generale Informazioni det                                                                                                    | tagliate Elementi correlati                                                                          |                                                                                                    | volume e KPI dell'e-<br>mail selezionata                                                                                                    |  |
| Fine                                                                                                    |                                                                                                    |                                                                                                    | Reminder Webinar VMC e Superbonus, la sol                                                                                                    |  |
| No                                                                                                    |                                                                                                    |                                                                                                    | Dati Proprietà                                                                                                    |  |
| 475         0         6         475         0         475         0         475         0         6         6         6         6         6         6         6         6         6         6         6         6         6         6         6         6         6         6         6         6         6         6         6         6         6         6         6         6         6         6         6         6         6         6         6         6         6         6         6         6         6         6         6         6         6         6         6         6         6         6         6         6         6         6         6         6         6         6         6         6         6         6         6         6         6         6         6         6         6         6         6         6         6         6         6         6         6         6         6         6         6         6         6         6         6         6         6         6         6         6         6         6         6         6         6         6         6         6 | rine Invia un messagg Reminder 1 Webi                                                                | Attendi     joirni     se include partec     Webinar VMC e S                                                                                                    | Volume                                                                                                    |  |
|                                                                                                    | └ No                                                                                                 |                                                                                                    | Scaduto<br>75 (15.8%)                                                                                                    |  |
|                                                                                                    | Scaduto in 11-10-2021 00:00                                                                          |                                                                                                    | Totale<br>474                                                                                                    |  |
|                                                                                                    | Cliccando sulla scheda<br>dell'e-mail la spalla<br>destra si popola con i<br>dati dell'e-mail stessa | Le e-mail qualificate con<br>registrazioni successive<br>esempio, ad un utente of<br>precedente all'evento r<br>email di reminder che d<br>e 7 giorni prima dell'eve | me <i>Scadute</i> sono e-mail di<br>e alla tempistica di invio. Per<br>registrato il giorno<br>risulteranno scadute le<br>dovevano essere inviare 14<br>ento stesso. |  |
| E-mail flow Webinar VMC e<br>Superbonus, la soluzione alla FAQ 16D -                                                                                                    | E-mail flow Webinar VMC e Super<br>Nome                                                              | rbonus, la soluzione alla FAQ 16D                                                                                                    | Arrestato 27-09-2021 07:22 No<br>Motivo stato Data e ora di inizio Ricorrente                                                                                        |  |
| Salvataggio completato                                                                                                    |                                                                                                    |                                                                                                    | Tab Proprietà: sono visibili i dettagli relativi alla                                                                                                    |  |
| Percorso del cliente Finestra di progettazione Generale Informazioni dei                                                                                                    | ttagliate Elementi correlati                                                                         |                                                                                                    | spedizione dell'e-mail selezionata (es.<br>pianificazione, anteprima, scadenza ecc.)                                                                                 |  |
| S                                                                                                    |                                                                                                    |                                                                                                    | Reminder 1 Webinar VVV e Superbonus, la sol<br>Dati Proprietà<br>E-mail*<br>I Reminder 1 Webinar VMC e Sup                                                           |  |

## 2.8 Gestione registrazione utenti: le Lead

양 Lead

Per tutti gli utenti registrati mediante guest registration viene applicato un controllo sulla presenza o meno del contatto/account all'interno del CRM. Questo controllo si svolge tramite i Lead, delle entità che rappresentano un contatto che dimostra interesse nei confronti dell'azienda e sono visibili nella sezione dedicata di CRM.

Se durante la creazione dell'evento è stato attivato il flag del campo *Crea lead per registrazioni all'evento* viene creato un lead per ogni registrazione. Se durante la creazione dell'evento non è stato attivato il flag, invece, viene creato un lead solamente nel caso in cui i contatti registrati siano collegati ad una partita IVA non esistente in CRM. <u>Per gestire al meglio i contatti nel periodo che intercorre tra l'attivazione della</u> <u>registrazione guest e l'evento si consiglia di gestire periodicamente i lead aperti.</u>

Nella vista CRM *Lead aperti* sono visualizzati i Lead da risolvere. Ogni riga corrisponde ad un lead e l'argomento di ciascun lead corrisponde al nome dell'evento di riferimento della registrazione.

Per visualizzare i dettagli del lead è necessario cliccare sul Nome.

|               | Dynamics 365                            | BDR Event Ma | nagement                 | 🔎 Cerca                     |                            |             |               |                                   | Ŷ                | + 7 🕸                  | ? (60)   |
|---------------|-----------------------------------------|--------------|--------------------------|-----------------------------|----------------------------|-------------|---------------|-----------------------------------|------------------|------------------------|----------|
| =             |                                         | ← 🛱          | Mostra grafico 🛛 🕂 Nuovo | 🖔 Aggiorna 🛛 🖾 Invia link t | tramite mess $\mid$ $\vee$ | Disco 🔊 🕅 🕅 | o 🗸 🔟 Esegui  | report ${\scriptstyle\checkmark}$ | 🕮 Modelli di Exe | cel 🗸 🗄                |          |
| 昌             | Hotel                                   | Lead         | aperti $\sim$            |                             |                            |             |               |                                   |                  | erca questa visualizza | uzior 🔎  |
| <b>四</b><br>日 | Allocazioni stanze<br>Prenotazioni sale | 0            | Nome Y                   | Argomento ~                 | Origine 🗸                  | Livell Y    | Owner 🗸       | Stato 🗸                           | Motivo d 🗸       | Data creazi ↓ ∽        | Autore > |
| Pos           | t event                                 |              | Test                     | Lead test                   |                            | M           | Stefano Doss  | Aperta                            | Nuovo            | 12-10-2021 1           | Stefa    |
| ç             | Lead                                    |              | Giorgio Toso             | Webinar VMC e Superbo       |                            | M           | BDR Interfaci | Aperta                            | Nuovo            | 11-10-2021 1           | BDR      |
|               | Opportunità                             |              | Michele Buzzoni          | Webinar VMC e Superbo       |                            | M           | BDR Interfaci | Aperta                            | Nuovo            | 11-10-2021 1           | BDR      |
| Q             | Tipi certificazione                     |              | Massimiliano Gattuso     | Webinar VMC e Superbo       |                            | M           | BDR Interfaci | Aperta                            | Nuovo            | 11-10-2021 1           | BDR      |
| E-n           | nail notifications                      |              | Gianni Carpini           | Webinar VMC e Superbo       |                            | M           | BDR Interfaci | Aperta                            | Nuovo            | 11-10-2021 1           | BDR      |
| Ð             | Segmenti                                |              | Roberto Janno            | Webinar VMC e Superbo       |                            | M           | BDR Interfaci | Aperta                            | Nuovo            | 11-10-2021 1           | BDR      |
| 5             | Percorsi del cliente                    | 1            | Roberto Janno            | Webinar VMC e Superbo       |                            | M           | BDR Interfaci | Aperta                            | Nuovo            | 11-10-2021 1           | BDR      |
|               | Messaggi e-mail                         |              | Gianni Carpini           | Webinar VMC e Superbo       |                            | M           | BDR Interfaci | Aperta                            | Nuovo            | 11-10-2021 1           | BDR      |
| 60            | Elenchi di marketi                      |              | Simone Vettorello        | Webinar VMC e Superbo       |                            | M           | BDR Interfaci | Aperta                            | Nuovo            | 11-10-2021 1           | BDR      |

Il tab *Summary* del lead contiene tutti i dati inseriti in fase di registrazione, tranne l'indicazione delle preferenze alimentari, inserita solamente nella registrazione evento. Vediamo di seguito le informazioni:

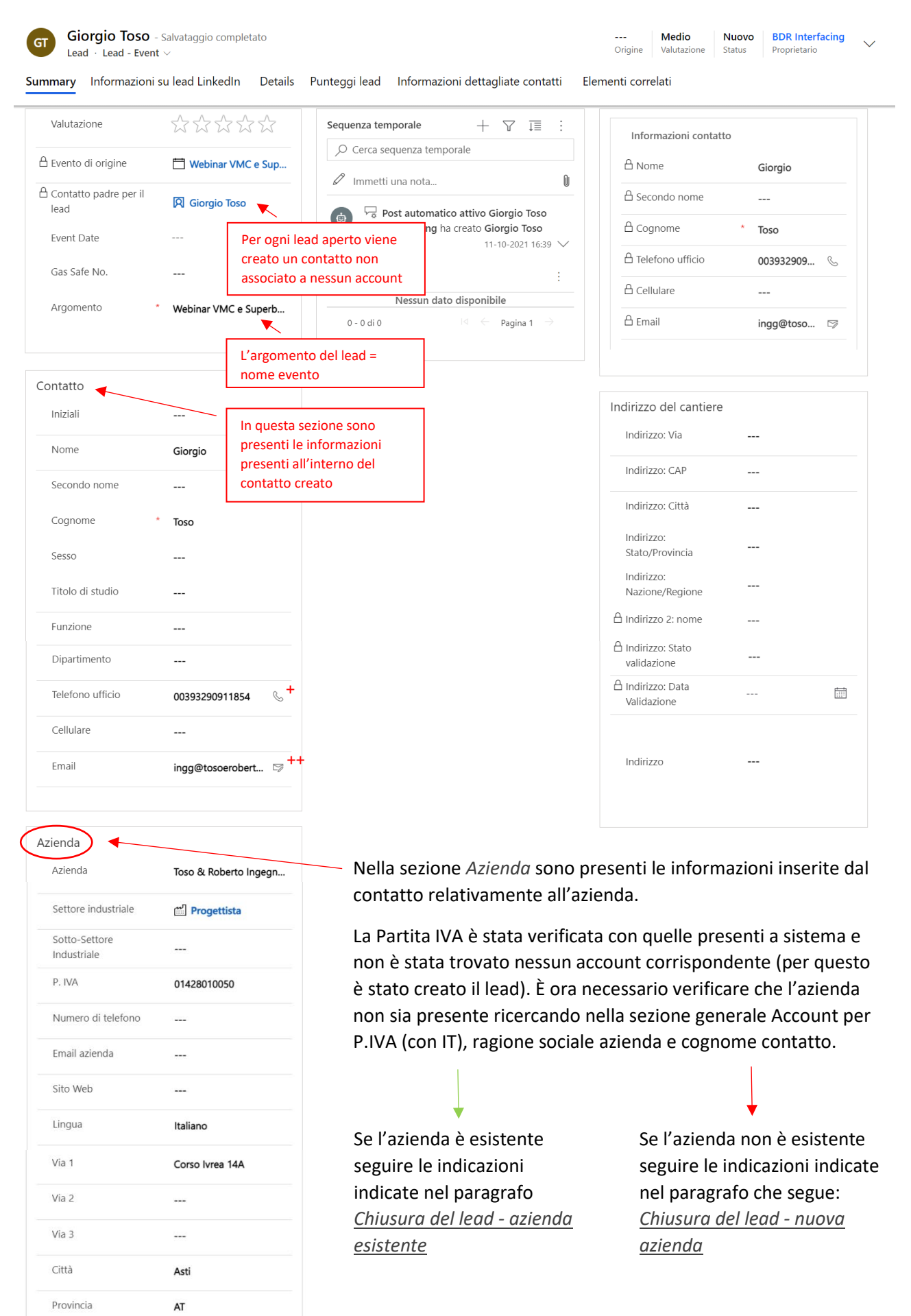

#### Chiusura del lead - nuova azienda

| Azienda                     | STUDIO DI INGEGNERI |
|-----------------------------|---------------------|
| Settore industriale         | Progettista         |
| Sotto-Settore<br>ndustriale | Ingegnere           |
| P. IVA                      | IT01428010050       |
| Numero di telefono          | 00393290911854      |
| Email azienda               | inga@tosoerobert    |

Nel caso di chiusura del lead collegato ad una nuova azienda modificare la sezione azienda completando le informazioni mancanti:

- Verificare la correttezza della P.IVA nel sito dell'ag. delle Entrate <u>https://telematici.agenziaentrate.gov.it/VerificaPIVA/IVerificaPIVA/IVerificaPiva.jsp</u>, inserire IT davanti a quella indicata, se mancante, e copiare la ragione sociale indicata dal sito ufficiale ed inserirla nel campo Azienda
- Inserire il campo sotto-settore industriale: se nel settore è indicato progettista, lasciare vuoto o indicare eventualmente il titolo scritto in fase di compilazione dal partecipante all'evento
  - Copiare le informazioni n. telefono e e-mail dalla sezione contatto - campi indicati con + e ++.

| Dopo aver popolato questi campi, cliccare sul tab Details e settare su sì | Yes | il campo Creare un |
|---------------------------------------------------------------------------|-----|--------------------|
| Account.                                                                  |     |                    |

| $\leftarrow$ |        | Ľ         | 日 Salva                       | 🛱 Salva e chiudi       | + Nuov  | o 📑 Create Document       | 🖒 Aggiorna       | 🔍 Verifica l'ac | cesso 🤇  | 🖞 Imposta come o          | qualific               | :                               |        |
|--------------|--------|-----------|-------------------------------|------------------------|---------|---------------------------|------------------|-----------------|----------|---------------------------|------------------------|---------------------------------|--------|
|              | GT     | Giorg     | <b>io Toso</b><br>Lead - Even | - Non salvato t $\sim$ |         |                           |                  |                 | Ori      | Medio<br>gine Valutazione | <b>Nuovo</b><br>Status | BDR Interfacing<br>Proprietario | $\sim$ |
| S            | ummar  | y Inf     | formazioni                    | su lead LinkedIn       | Details | Punteggi lead Inform      | nazioni dettagli | ate contatti    | Elementi | correlati                 |                        |                                 |        |
|              | Inform | azion     | i lead                        |                        |         | Informazioni market       | ting             |                 | Opz      | tioni non qualif          | icato                  |                                 |        |
|              | Proc   | lotti pri | ncipali                       |                        |         | Materiale marketing       | Nor              | n inviare       | 0        | reare un contatto         |                        | ⊃ No                            |        |
|              | N. d   | ipender   | nti                           |                        |         | 🛆 Data ultima<br>campagna |                  |                 | C        | reare un Account          |                        | ⊃ No                            |        |
|              | Des    | rizione   |                               |                        |         | Origine campagna          |                  |                 |          |                           |                        |                                 |        |

#### Selezionare poi dal menu in alto Imposta come non qualificato - Per la specifica.

| <b>Dynamics 365</b> BI                                      | DR Event Management                                                                                  |                                                                    | Q +                                                                       | ₽ \$ ? (6                  |
|-------------------------------------------------------------|----------------------------------------------------------------------------------------------------|--------------------------------------------------------------------|---------------------------------------------------------------------------|----------------------------|
| =                                                           | ← 🗉 🖾 🖬 Salva 🗳 Salva e chiudi + Nuovo                                                               | 🕻 Create Document 💍 Aggiorna 🔍 Verifica l'a                        | accesso 🛛 😵 Imposta come qualific                                         | :                          |
| <ul><li>Edifici</li><li>Sale</li><li>Disposizioni</li></ul> | Giorgio Toso - Non salvato<br>Lead - Lead - Event ~<br>Summary Informazioni su lead LinkedIn Details | Punteggi lead Informazioni dettagliate contatti                    | B→ Processo →                                                             | R Interfacing<br>vrietario |
| Logistics                                                   | Informazioni lead Prodotti principali                                                                | Informazioni marketing<br>Materiale marketing <b>O</b> Non inviare | Condividi     Aggiungi a elenco marketing     Invia link tramite messagai |                            |
| Allocazioni stanze                                          | N. dipendenti                                                                                        | A Data ultima 🛅                                                    | ☆ Segui                                                                   |                            |
| 욛 Prenotazioni sale                                         | Descrizione                                                                                          | Origine campagna                                                   | ➢ Flusso > ♦ Convalidare                                                  |                            |
| Post event                                                  | Valuta                                                                                               | A Dercorco di origine                                              |                                                                           |                            |
| ll lead sarà chiu                                           | so e verrà impostato come in so                                                                      | bla lettura.                                                       |                                                                           |                            |

E 
 Create Document 
 Aggiorna 
 Verifica l'accesso
 Processo
 Kiattiva lead
 A, Assegna
 Prodividi
 Condividi
 Condividi
 Condividi
 Condividi
 Condividi
 Condividi
 Condividi
 Condividi
 Condividi
 Condividi
 Condividi
 Condividi
 Condividi
 Condividi
 Condividi
 Condividi
 Condividi
 Condividi
 Condividi
 Condividi
 Condividi
 Condividi
 Condividi
 Condividi
 Condividi
 Condividi
 Condividi
 Condividi
 Condividi
 Condividi
 Condividi
 Condividi
 Condividi
 Condividi
 Condividi
 Condividi
 Condividi
 Condividi
 Condividi
 Condividi
 Condividi
 Condividi
 Condividi
 Condividi
 Condividi
 Condividi
 Condividi
 Condividi
 Condividi
 Condividi
 Condividi
 Condividi
 Condividi
 Condividi
 Condividi
 Condividi
 Condividi
 Condividi
 Condividi
 Condividi
 Condividi
 Condividi
 Condividi
 Condividi
 Condividi
 Condividi
 Condividi
 Condividi
 Condividi
 Condividi
 Condividi
 Condividi
 Condividi
 Condividi
 Condividi
 Condividi
 Condividi
 Condividi
 Condividi
 Condividi
 Condividi
 Condividi
 Condividi
 Condividi
 Condividi
 Condividi
 Condividi
 Condividi
 Condividi
 Condividi
 Condividi
 Condividi
 Condividi
 Condividi
 Condividi
 Condividi
 Condividi
 Condividi
 Condividi
 Condividi
 Condividi
 Condividi
 Condividi
 Condividi
 Condividi
 Condividi
 Condividi
 Condividi
 Condividi
 Condividi
 Condividi
 Condividi
 Condividi
 Condividi
 Condividi
 Condividi
 Condividi
 Condividi
 Condividi
 Condividi
 Condividi
 Condividi
 Condividi
 Condividi
 Condividi
 Condividi
 Condividi
 Condividi
 Condividi
 Condividi
 Condividi
 Condividi
 Condividi
 Condividi
 Condividi
 Condividi
 Condividi

È necessario ora spostarsi nella sezione account ed accedere all'account appena creato cliccando sulla ragione sociale dell'azienda.

| ::: Dynamics 365                                               | BDR Sales & Marketin | ng Cerca                                     |                            |              |              | Q             | + 7      | ŵ            | ?          | GC |
|----------------------------------------------------------------|----------------------|----------------------------------------------|----------------------------|--------------|--------------|---------------|----------|--------------|------------|----|
| =                                                              | 🤶 🖾 Mostra           | grafico 🕂 Nuovo 🛍 Elimina   🗸 💍 Aggiorn      | a 🛛 🛯 Invia link tramite m | ness   🗸 🔊 🔊 | Flusso 🗸 🔟   | Esegui report | ~ :      |              |            |    |
| 命 Home                                                         | Account a            | ttivi P.IVA $\scriptstyle{\smallsetminus}$   |                            |              |              | T, Y          | *toso*   |              | ×          | <  |
| <ul> <li>← Recenti</li> <li>✓</li> <li>✓</li> <li>✓</li> </ul> | <ul><li>品</li></ul>  | Ragione sociale ↑ ∽                          | P. IVA Y                   | Codice Fi Y  | Codice CRM ~ | Codice ERP ~  | Settore  | in Y         | Sotto-set. |    |
| My Work                                                        |                      | PAGLIARINI GIANNI                            | IT10350660154              |              | 79129        |               | Installa | itore        | Installate | C  |
| ात्र<br>होन् Dashboards                                        |                      | PORTOSOLE S.R.L.                             | IT06285370968              |              | 5301         |               | Installa | itore        | Installate | C  |
| 🖄 Attività                                                     |                      | PRONTOSORRISOGAIVI SRL                       | IT03420520235              |              | 41726        |               | Installa | itore        | Installate | ¢  |
| Customers                                                      |                      | SORNATALE VITO                               | IT01359240460              |              | 6172         |               | Installa | itore        | Installate | ¢  |
| Account                                                        | 0                    | STUDIO DI INGEGNERIA TOSO GIORGIO & ROBERT 🗙 | IT01428010050              |              | 124708       |               | Proget   | <u>tista</u> | Ingegne    | :  |
| A Contatti                                                     |                      | STUDIO TECNICO TOSO GEOM. ADRIANO            | IT00963110432              |              | 103801       |               | Proget   | tista        | Geomet     | 1  |
| Visits                                                         |                      | T.S.E. DI TOSONI EMANUELE                    | IT01052120571              |              | 37146        |               | Installa | itore        | Installate | C  |
| Frequenze visita                                               |                      | TECNOCLIMAT SAS DI TOSONI SERGIO & C.        | IT01888590203              |              | 71087        |               | Installa | itore        | Installate | ¢  |
| Proposte visita                                                |                      | TEKNIK AIR DI CLEMENTINA PROTOSO SAS         | IT00798450961              |              | 90406        |               | Installa | itore        | Installate | ¢  |
| 🛗 Appuntamenti                                                 |                      |                                              | IT10277200067              |              | 117260       |               | Inetalls | itore        | Installati |    |

Nel tab *Indirizzo informazioni account* validare l'indirizzo tramite il completamento automatico posizionandosi con il cursore dopo il numero civico ed indicare nel campo la Regione. Verificare anche che la provincia sia compilata correttamente.

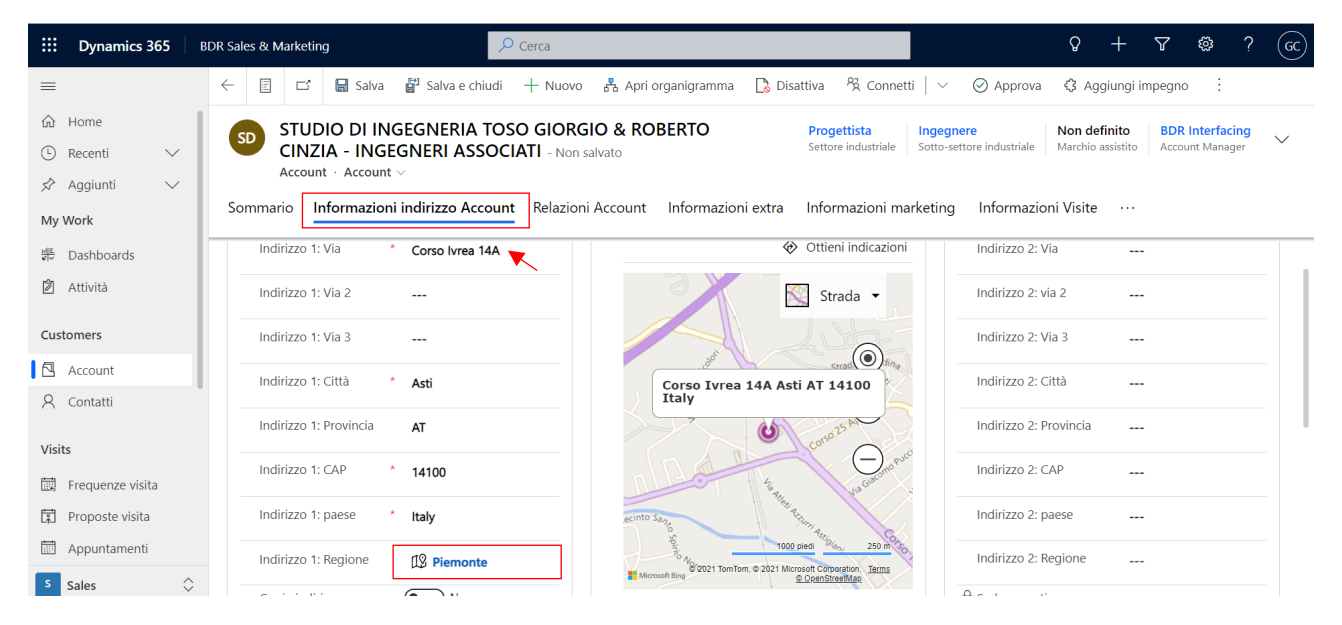

Nel tab *Relazioni account* completare il campo dell'agenzia e, tramite il menu sulla destra dei contatti, aggiungere il contatto esistente, che corrisponde al contatto per associato al lead appena chiuso:

| ::: Dynamics 365   | BDR Sales & Marketing                                                                            | Q + Y 🏟 ? GC)                                                 |  |  |  |
|--------------------|--------------------------------------------------------------------------------------------------|---------------------------------------------------------------|--|--|--|
| =                  | 문 교 문 Salva 알 Salva e chiudi + Nuovo 용 Apri organigramma D Disattiva 원 Connetti                  | ∨ ⊘ Approva 🔇 Aggiungi impegno 🗄                              |  |  |  |
| 命 Home             | SD STUDIO DI INGEGNERIA TOSO GIORGIO & ROBERTO                                                   | egnere Non definito BDR Interfacing                           |  |  |  |
| Recenti            | CINZIA - INGEGNERI ASSOCIATI - Salvataggio completato                                            | o-settore industriale Marcino assistito Account Manager       |  |  |  |
| My Work            | Sommario Informazioni indirizzo Account Relazioni Account Informazioni extra Informazioni market | ing Informazioni Visite ····                                  |  |  |  |
| 배려 Dashboards      | Contatto primario                                                                                | CONNESSIONI                                                   |  |  |  |
| 🖄 Attività         | Agenzia                                                                                          |                                                               |  |  |  |
| Customers          | CONTATTI + Nuovo elemento Cont                                                                   | Nessun dato disponibile.                                      |  |  |  |
| Account            | Nome completo ↑ ✓ Titolo di studio ✓ Funzione ✓ Dipartimento ✓ Cellulare ✓ □                     |                                                               |  |  |  |
| 8 Contatti         | Giorgio Toso 00                                                                                  |                                                               |  |  |  |
| Visits             |                                                                                                  | COMPETITORS                                                   |  |  |  |
| 🕅 Frequenze visita | $\leftarrow$ Pagina 1 $\rightarrow$                                                              | ✓ Marchio ↑ $\checkmark$ Ruoli connessioni com $_{\square}$ : |  |  |  |
| Proposte visita    |                                                                                                  |                                                               |  |  |  |
| 📅 Appuntamenti     |                                                                                                  |                                                               |  |  |  |
| Sales              |                                                                                                  | Nessun dato disponibile.                                      |  |  |  |

Cliccare su *Salva e chiudi*. Se durante la procedura di aggiunta del contatto si riscontrano più contatti con lo stesso nome avvisare il collega che si occupa di CRM per la verifica ed eventuale pulizia dei dati - Giulia Coldebella, <u>giulia.coldebella@baxi.it</u>.

#### Chiusura del lead - azienda esistente

Nel caso in cui verificando tra gli Account l'esistenza di un'azienda con gli stessi dati avessimo riscontro positivo, si entra all'interno dell'account e si verifica che siano popolati tutti i capi indicati sopra.

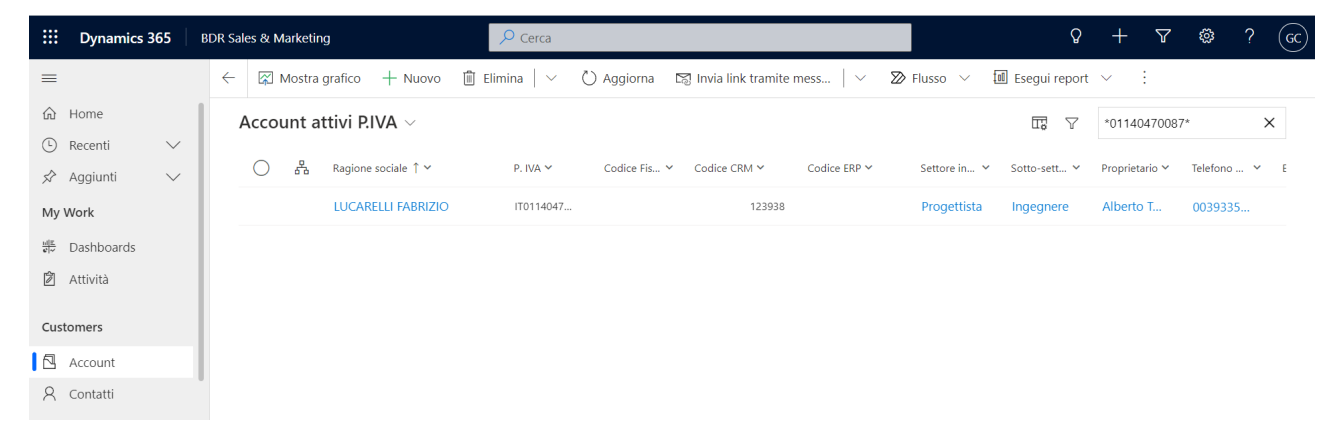

Si deve poi aggiungere il contatto creato dal lead come sopra.

# 3. Creare un nuovo evento con registrazione partecipanti post-evento

È possibile anche gestire eventi per cui non è necessario attivare il form web di registrazione. Questo avviene quando le registrazioni sono gestite dall'organizzatore esterno (agenzia o azienda terza) e i dati dei partecipanti sono raccolti tramite uno dei *moduli di registrazione anagrafica* cartacei disponibili (per l'inserimento dei moduli fare riferimento alla guida dedicata).

Come per la creazione degli eventi con registrazione dei partecipanti tramite form web, per creare un nuovo evento selezionare la sezione *Eventi (1)*, presente nel menu di sinistra e cliccare su *nuovo (2)* nella barra di navigazione.

|     | Dynamics 365                                                   | BDR Event Management                          |        |              |                                 |                      |              | Q + 7                 | 🏶 ? 😡              | ) |
|-----|----------------------------------------------------------------|-----------------------------------------------|--------|--------------|---------------------------------|----------------------|--------------|-----------------------|--------------------|---|
|     | =                                                              | ← 🖾 Mostra grafico + Nuovo + Nuovo modello di | ori    | + Crea mo    | odello 💍 Aggiorna               | 🛯 Invia link tramite | e mess 🛛 🗸   | 🔊 Flusso 🗸 🗄          |                    |   |
|     | Event                                                          | Eventi attivi marketing $\sim$                |        |              |                                 |                      | Π.           | ♥ Cerca questa visu   | alizzazior $  ho $ |   |
| (1) | 런 Eventi                                                       | ○ Nome evento ∨ Capa                          | $\sim$ | Posti $\lor$ | Tipo di evento $\smallsetminus$ | Data $\uparrow \lor$ | Data di fi 🗸 | Edificio $\checkmark$ | Sala 🗸             | 1 |
|     | <ul> <li>Offerte evento</li> <li>Registrazioni even</li> </ul> | Fiera Virtuale InfoWeb                        | 334    | • 0          | Seminario tecni                 | 15-05-2021 1         | 15-05-2021 1 | ONLINE                |                    | ζ |
|     | Categorie evento                                               | Seminario Ibridi Commerciali - Loano          | 11     | • 0          | Seminario tecni                 | 07-07-2021 0         | 07-07-2021 1 | Loano2 Village        |                    | ζ |
|     | 📋 Campi di registraz                                           | Seminario Ibridi Commerciali - Rapallo        | 7      | • 0          | Seminario tecni                 | 08-07-2021 0         | 08-07-2021 1 | Grand Hotel Bristol   |                    | ζ |
|     | 🛱 Formazione                                                   | Seminario Ibridi Commerciali - Sanremo        | 20     | • 13         | Seminario tecni                 | 29-09-2021 0         | 29-09-2021 1 | Hotel Paradiso        | Sala mee           | ς |
|     | Sponsorizzazioni                                               | Seminario Ibridi Commerciali - La Spezia      | 30     | • 16         | Seminario tecni                 | 30-09-2021 0         | 30-09-2021 1 | Confartigianato I     | Sala Corsi         | ζ |
|     | Participants                                                   | Seminario Ibridi Commerciali - Gattinara (    | 20     | • 8          | Seminario tecni                 | 06-10-2021 1         | 06-10-2021 1 | Dimora del Barone     |                    | ζ |
|     | 🖞 Relatori                                                     | Seminario Ibridi Commerciali - Serralunga     | 20     | • 8          | Seminario tecni                 | 07-10-2021 1         | 07-10-2021 1 | <u>Fontanafredda</u>  |                    | ζ |
|     | Speakers Engage Obeck-in                                       | Webinar VMC e Superbonus, la soluzione        | 500    | 9 34         | Seminario tecni                 | 11-10-2021 1         | 11-10-2021 1 | ONLINE                |                    | ς |

Il numero di campi da compilare è invece inferiore rispetto ai campi da compilare per la creazione degli eventi con registrazione dei partecipanti tramite form web.

I campi visualizzati di seguito sono inseriti nel tab Generale:

| N                   | uovo elemento                                 | Evento - Non salvato         |                             | N                      | No Attivo                                                                                                    | Giulia Coldebella | <br>Stato pubblicazione | $\checkmark$ |  |  |  |  |
|---------------------|-----------------------------------------------|------------------------------|-----------------------------|------------------------|----------------------------------------------------------------------------------------------------|-------------------|-------------------------|--------------|--|--|--|--|
| <b>Eve</b><br>Attiv | ntMainBusinessProce<br>10 per meno di un min. | Operazioni Prelimin          | ari (< 1 Min) Agenda        | Organizza              | For the second second s | Promuovi          | Avvia                   | >            |  |  |  |  |
| Ge                  | enerale Agenda                                | Registrazione e partecipazio | one Informazioni aggiuntive | Post-evento            |                                                                                                    |                   |                         |              |  |  |  |  |
| Inf                 | ormazioni chiave                              |                              | NOME EVER                   | NTO*: nome ever        | nto (es. Vis                                                                                                    | sita in sede      | - MATTEO C              | ORSI         |  |  |  |  |
|                     | Nome evento                                   | *                            | SAS)                        |                        |                                                                                                    |                   |                         |              |  |  |  |  |
|                     | Evento privato                                | No No                        | TIPO DI EVE                 | NTO*: è necessa        | ario specifi                                                                                                    | icare la tipo     | ologia dell'ev          | ento         |  |  |  |  |
|                     | Tipo di evento                                | *                            | conferenza,                 | conferenza, corso).    |                                                                                                    |                   |                         |              |  |  |  |  |
|                     | Formato corso                                 |                              | ORGANIZZA                   | ,<br>TORE: seleziona   | are l'orga                                                                                                    | nizzatore         | dell'evento             | (Ravi        |  |  |  |  |
|                     | Categoria evento                              |                              | SpA, Agenzi                 | a, CAT, Rivendito      | re).                                                                                                    |                   |                         | נשמאו        |  |  |  |  |
|                     | Offerta evento                                |                              | TARGET PR                   | INCIPALE: selezi       | onare <i>Pro</i>                                                                                                    | ofessional s      | se il target            | sono         |  |  |  |  |
|                     | Crea lead per<br>registrazioni<br>all'evento  | No No                        | progettisti e               | <i>Domestico</i> se si | tratta di ri                                                                                                    | ivenditori o      | installatori.           | 50110        |  |  |  |  |
|                     | Difficoltà                                    | B A E                        | TARGET SPE                  | CIFICO: seleziona      | are il targe                                                                                                    | et specifico      |                         |              |  |  |  |  |
|                     | Lingua                                        |                              |                             |                        |                                                                                                    |                   |                         |              |  |  |  |  |
|                     | Organizzatore                                 | Baxi Spa                     |                             |                        |                                                                                                    |                   |                         |              |  |  |  |  |
|                     | Target principale                             |                              |                             |                        |                                                                                                    |                   |                         | 19           |  |  |  |  |
| Γ                   | Target specifico                              |                              |                             |                        |                                                                                                    |                   |                         |              |  |  |  |  |

| Pianifica                          |   |                       |        |  |
|------------------------------------|---|-----------------------|--------|--|
| Fuso orario evento                 |   | (GMT + 1.00 h) Amster |        |  |
| Durata evento                      |   |                       | $\sim$ |  |
| Data di inizio evento              | * | 15-10-2021            |        |  |
|                                    |   | 15:17                 | (L)    |  |
| Data di fine evento                | * | 15-10-2021            |        |  |
| buta ar fine evento                |   | 17:17                 | Ŀ      |  |
| 🛆 Conto alla rovescia in<br>giorni |   |                       |        |  |

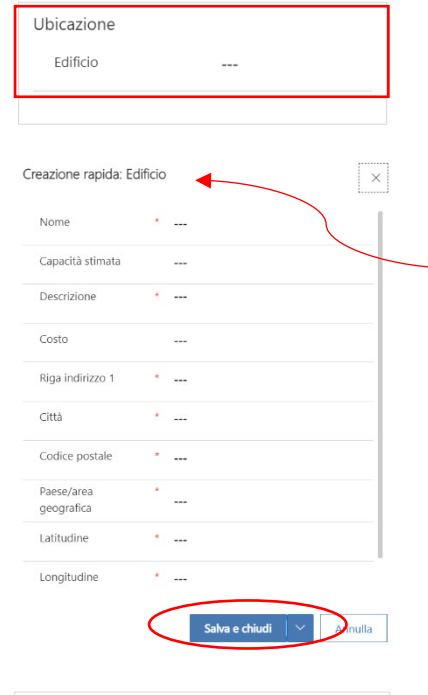

| Capacità massima   |    |   |
|--------------------|----|---|
| evento             | -  | 0 |
| Inserisci questo   |    |   |
| evento in lista di | No |   |
| attesa             |    |   |

FUSO ORARIO EVENTO: Automaticamente settato a +1h.
DURATA EVENTO: è possibile indicare la durata dell'evento in h.
DATA DI INIZIO EVENTO\*: selezionare data e ora inizio evento.
DATA DI FINE EVENTO\*: selezionare data e ora inizio evento.

UBICAZIONE: identifica la sede dove si terrà l'evento.

- 4) *Webinar:* digitare *ONLINE* nella tendina e selezionare la voce che compare in automatico
- 5) *Edificio dove si è già tenuto un evento precedente* (es. sede Baxi di Bassano del Grappa): digitare il nome della sede e selezionare dalla tendina l'edificio desiderato
- 6) Nuovo edificio: cliccare sulla tendina e selezionare + Nuovo elemento edificio. A questo punto nella spalla destra dello schermo comparirà la tendina con le informazioni da inserire per la creazione di un nuovo edificio. Si devono completare le informazioni obbligatorie\* e cliccare su Salva e chiudi. Quando l'edificio è creato e aggiunto si dovranno comunque andare a settare delle informazioni nella scheda EDIFICIO che vedremo di seguito. È bene fare questa operazione prima della pubblicazione dell'evento.

**CAPACITÁ MASSIMA EVENTO:** indicare il numero massimo di partecipanti all'evento. Questo campo guiderà il numero di registrazioni disponibili. In questo caso avendo a disposizione i nominativi dei partecipanti possiamo inserire il numero esatto.

#### I campi visualizzati di seguito sono inseriti nel tab Informazioni aggiuntive:

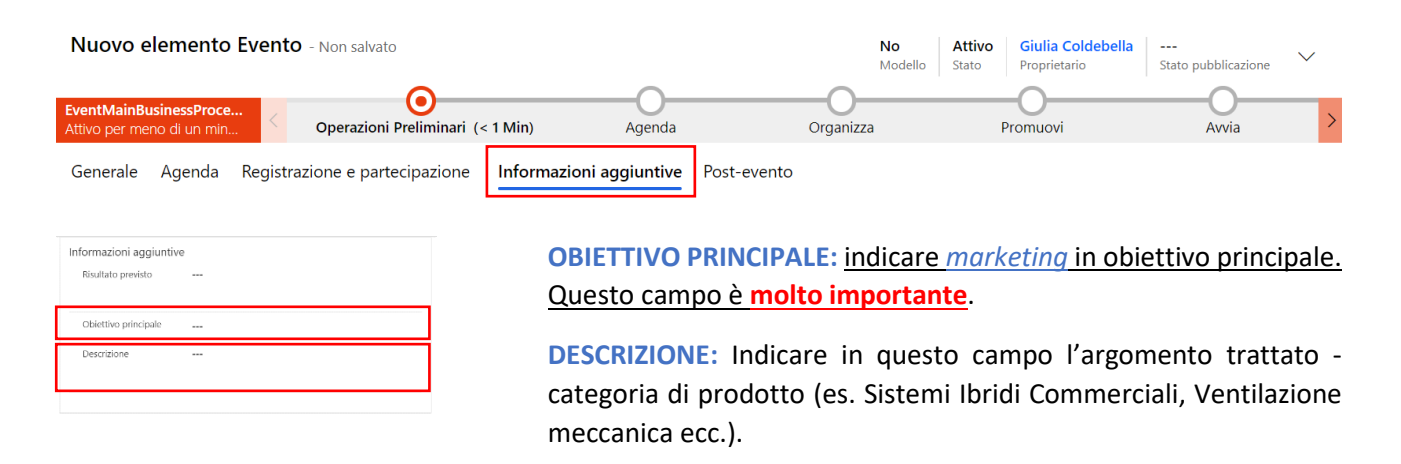

#### È ora necessario salvare l'evento.

Per l'inserimento di membri del team eventi, completare l'anagrafica di un nuovo edificio ed allegare eventuali locandine all'evento creato si rimanda alle sezioni del paragrafo CREARE UN NUOVO EVENTO CON REGISTRAZIONE PARTECIPANTI TRAMITE FORM WEB.

### 3.1 Registrazione manuale dei partecipanti

Per questo tipo di eventi la registrazione dei partecipati è manuale. Il promo passo è l'inserimento delle anagrafiche raccolte (si rimanda alla guida dedicata). Quando tutti i partecipanti hanno un contatto esistente attivo in CRM possiamo entrare nella pagina dell'evento, al tab *Registrazione e partecipazione*: dall'interno della griglia *Registrazioni evento* cliccare su *+ Nuovo elemento registrazione evento*.

| azero Top Solutions Kli                        | imahouse Edition - Salvataggio completato |                                  |                           |                                         | No Atti<br>Modello State       | vo <mark>Giulia Coldebella Bozza</mark> V<br>Proprietario Stato pubblicazione V |
|------------------------------------------------|-------------------------------------------|----------------------------------|---------------------------|-----------------------------------------|--------------------------------|---------------------------------------------------------------------------------|
| EventMainBusinessProce<br>Attivo per 27 giorni | Operazioni Preliminari (27 G)             | Agenda                           | Organizza                 | Promuovi                                | Avvia                          | Post-Evento                                                                     |
| Generale Agen <mark>ta Regis</mark> t          | nformazioni aggiuntive                    | Post-evento Elementi correlati   |                           |                                         |                                |                                                                                 |
| Registrazione evento                           | ]                                         |                                  |                           |                                         |                                |                                                                                 |
| Registrazioni evento attive                    | ~                                         |                                  |                           | + Nuor                                  | vo elemento Regi) 🕚 Aggiorna 👘 | v <sup>a</sup> Flusso ∨ 🖪 Esegui report ∨ 🔅                                     |
| Contatto ~                                     | Evento ↑ ~                                | Data di inizio evento (Evento) ~ | Nome azienda (Contatto) ~ | Email (Contatto) ~ Cellulare (Contatto) | ID no grazione ~               | Vat Receipt Number ~                                                            |
|                                                |                                           |                                  | Nessun dato disponibile   |                                         | `                              |                                                                                 |

A questo punto si aprirà una spalla a destra dello schermo tramite cui è possibile *selezionare il contatto per cui vogliamo procedere alla registrazione*. Quanto il contatto è selezionato, cliccando su *Salva e chiudi* si creerà automaticamente la registrazione all'evento.

| P Cerca                                                                                           | Creazione rapida: Registrazione evento |                                    |         |  |  |  |  |
|---------------------------------------------------------------------------------------------------|----------------------------------------|------------------------------------|---------|--|--|--|--|
| Sync with Teams  Passa allo stato Live  Aggiorna  Verifica l'accesso ion - Salvataggio completato | Contatto                               | *                                  | >       |  |  |  |  |
| eliminari (27 G) Agenda Organizza F                                                               | A Evento                               | * 📋 azero Top Solutions Klimahouse | Edition |  |  |  |  |
| pazione Informazioni aggiuntive Post-evento Elementi correlati                                    |                                        |                                    |         |  |  |  |  |
| Prezzo del pass Y N. di pass allocati Y                                                           |                                        |                                    |         |  |  |  |  |
| Nessun dato disponibile                                                                           |                                        |                                    |         |  |  |  |  |
|                                                                                                   |                                        |                                    |         |  |  |  |  |
| nto                                                                                               |                                        | Salva e chiudi V Ani               | nulla   |  |  |  |  |

N.B. se necessario è possibile effettuare la registrazione manuale anche per gli eventi per cui è prevista la registrazione tramite form web.

# 4. Dopo l'evento: conferma di partecipazione tramite check-in

Al termine dell'evento (indipendentemente dalla modalità in cui sono state raccolte le registrazioni) è necessario richiedere all'organizzatore i nominativi degli effettivi partecipanti (alcune persone potrebbero essersi registrate ma non essersi poi presentate all'evento). Per ogni partecipante, dall'interno del tab *Registrazione e partecipazione* dell'evento si dovrà effettuare manualmente il check-in.

| Seminario Ibridi Commerce<br>Evento                   | tiali - Pavia - Salvataggio completato            |                                  |                           | _                                         | No Attiv<br>Modello Stato             | ro Giulia Coldebella Pubblicato Stato pubblicazione |   |  |  |
|-------------------------------------------------------|---------------------------------------------------|----------------------------------|---------------------------|-------------------------------------------|---------------------------------------|-----------------------------------------------------|---|--|--|
| EventMainBusinessProce<br>Attivo per 12 giorni        | Operazioni Preliminari (12 G)                     | Agenda                           | Organizza                 | Promuovi                                  | Avvia                                 | Post-Evento                                         | : |  |  |
| Generale Agenda Registrazi                            | one e partecipazione Informazioni aggiuntive Post | -evento Elementi correlati       |                           |                                           |                                       |                                                     |   |  |  |
| Registrazione evento<br>Registrazioni evento attive ~ |                                                   |                                  |                           | я                                         | 2, Check in registrations 🗎 Elimi     | ina registrazioni e 🖉 Modifica 💠                    |   |  |  |
| O Contatto ~                                          | Evento † ~                                        | Data di inizio evento (Evento) ~ | Nome azienda (Contatto) ~ | Email (Contatto) ~ Cellulare (Contatto) ~ | ID registratione ~                    | Vat Receipt Number ~                                |   |  |  |
| Antonio Marfi                                         | Seminario Ibridi Commerciali - Pavia              | 23-03-2022 16:00                 | MARFI ANTONIO             | antoniomarfi@gmail.com                    | 2) Cliccare su Check in registrations |                                                     |   |  |  |
| fano Arati                                            | Seminario Ibridi Commerciali - Pavia              | 23-03-2022 16:00                 | ARATI STEFANO             | stefanoarati@libero.it                    |                                       |                                                     |   |  |  |
|                                                       |                                                   | 022 16:00                        | STUDIO TERMOTECNICO ROSSI | info@studiotermotecnico                   | ER QDAYYFEKK2T9WHCFXM93               | 38PA 2022-003453                                    |   |  |  |
| 1) Nella grig                                         | lia REGISTRAZIONI EVENTO                          | 022 16:00                        | MICHELETTI FRANCESCO      | info@studio-micheletti.it                 | ER YER7YQ2ARTZSWLGQZ62J0              | GJU5 2022-003449                                    |   |  |  |
| si seleziona                                          | no i contatti per cui si vuole                    | 022 16:00                        | SAVOIA GIUSEPPE           | giuseppe@savoiatermote                    | ER NCWMTBZN5973EEQU5T5                | 467 2022-003455                                     |   |  |  |
| effettuare i                                          | check-in                                          |                                  |                           |                                           |                                       |                                                     |   |  |  |

I check- in effettuati saranno visibili nella griglia Check-in evento.

| Webinar VMC & Superbonus, la soluzione alla FAQ 16D - Salvataggio compretato<br>Evento           Competizione alla FAQ 16D - Salvataggio compretato<br>Evento           Competizione alla FAQ 16D - Salvataggio compretato           Competizione alla FAQ 16D - Salvataggio compretato           Competizione alla FAQ 16D - Salvataggio compretato           Competizione alla FAQ 16D - Salvataggio compretato |                                                                                                    |                         |                  |                           |                    | Organizza                                   | Promuovi                          | No Attivo<br>Modello Stato | Giulia Coldebella Pubblicato<br>Proprietario Stato pubblicatione Post-Evento |  |  |  |  |  |  |
|----------------------------------------------------------------------------------------------------|----------------------------------------------------------------------------------------------------|-------------------------|------------------|---------------------------|--------------------|---------------------------------------------|-----------------------------------|----------------------------|------------------------------------------------------------------------------|--|--|--|--|--|--|
| Ge                                                                                                    | Generale Agenda Registrazione e partecipazione informazioni aggiuntive Post-evento Elementi correlati |                         |                  |                           |                    |                                             |                                   |                            |                                                                              |  |  |  |  |  |  |
| Check-in evento<br>Check-in evento<br>Check-unary + Nuoio elemento Chec. & Applurgi elemento Ch. O Apgiorna «                                                                                                    |                                                                                                    |                         |                  |                           |                    |                                             |                                   |                            |                                                                              |  |  |  |  |  |  |
|                                                                                                    | 0                                                                                                    | Nome 1 ~                | Partecipante Y   | Registrazione evento ~    | Tipo di check-in V | Evento ~                                    | Sessione a cui si è partecipato ~ | Ora del check-in ~         | Ora del check-out ~                                                          |  |  |  |  |  |  |
|                                                                                                    |                                                                                                    | CI 22XMHARLTQEHEQ8PL    | Domenico Galotta | ER TGDTDX4TD48EWTQSW6WR   | Check-in evento    | Webinar VMC e Superbonus, la soluzione alla |                                   | 22-11-2021 14:25           |                                                                              |  |  |  |  |  |  |
|                                                                                                    |                                                                                                    | CI 23L94EJ34GKPESL743BF | Alberto Betti    | ER RCVVPAATH3PJWFQAKEPV4L | Check-in evento    | Webinar VMC e Superbonus, la soluzione alla |                                   | 22-11-2021 14:29           |                                                                              |  |  |  |  |  |  |
|                                                                                                    |                                                                                                    | CI 2479PB8TCPBXWWUYV    | Cosimo Pirozzolo | ER 74ZDSYGM7R4EWGG9R8JVQ, | Check-in evento    | Webinar VMC e Superbonus, la soluzione alla |                                   | 22-11-2021 14:22           |                                                                              |  |  |  |  |  |  |
|                                                                                                    |                                                                                                    | CI 27T8EWJERTK6WDUJQ    | Roberta Piana    | ER NSG6D476K9DBW8CAFD7RJ  | Check-in evento    | Webinar VMC e Superbonus, la soluzione alla |                                   | 22-11-2021 14:21           |                                                                              |  |  |  |  |  |  |

<u>Se l'evento è stato gestito tramite form web</u>, ed è quindi stato attivato il flusso e-mail, i partecipanti per cui è stato effettuato il check-in riceveranno un e-mail post-evento con un ringraziamento e la richiesta di compilazione di un questionario.

Come per le registrazioni, oltre che all'interno dell'evento, è possibile visualizzare i check-in relativi a tutti gli eventi nella sezione dedicata di CRM.

ዮጵ<sup>e</sup> Check-in

|       | Dynamics 365    | BDR Eve      | nt Mar                                                                                                    | nagement           |           | P ⊂e      |                        |              |                 |          |            |               | Ø        | +       | $\nabla$  | ŝ           | ? (6             | c |
|-------|-----------------|--------------|----------------------------------------------------------------------------------------------------|--------------------|-----------|-----------|------------------------|--------------|-----------------|----------|------------|---------------|----------|---------|-----------|-------------|------------------|---|
| =     |                 | $\leftarrow$ | Kostra grafico + Nuovo      Aggiorna      Invia link tramite mess        Xo Flusso      Imvia Esegui report |                    |           |           |                        |              |                 |          | 🕮 Moo      | delli di      | Excel 🗸  | < ÷     |           |             |                  |   |
| Parti | cipants         | c            | Check                                                                                                    | c-in attivi $\sim$ |           |           |                        |              |                 |          |            |               | 7        | Cerca c | questa vi | isualizzazi | or P             |   |
| ů     | Relatori        |              | 0                                                                                                    | Nome ↑ ∽           | Partecipa | inte Y    | Registrazione evento 🗸 | Tipo di ch Ƴ | Evento 🗸        |          | Sessione a | cui si è part | tecipato | ~       |           | Ora         | del check        |   |
| ĉ     | Speakers Engage |              |                                                                                                    | СІ 2269КЗНС        | NICOLA    | CONTI     | ER YPJNF4NZUD          | Check        | ELearning L@B   | 724–Quot |            |               |          |         |           | 30-         | <sub>09-2(</sub> |   |
| 22    | Check-in        |              |                                                                                                    | CI 22HU3HT         | Franco R  | Roberto A | ER KB4AGDCA2PJ         | Check        | Seminario Ibrid | i Commer |            |               |          |         |           | 04-         | 10-2(            |   |